# 用戶手冊

# 1、進入

1.1 點擊桌面 "客戶端應用程序"或打開『開始』功能表,在 "程序"中找到 "中國基本古籍庫",點 擊 "中國基本古籍庫"。

| 🍌 中國基本古籍庫 |    |
|-----------|----|
| 1 卸载      |    |
| ■ 中國基本古籍庫 |    |
| 4 返回      |    |
| 搜索程序和文件   | 关机 |

1.2 局域網版進入首頁,填寫服務器、用戶名、密碼後,點擊"進入"即可。(軟件預設用戶名 user 密碼 user)

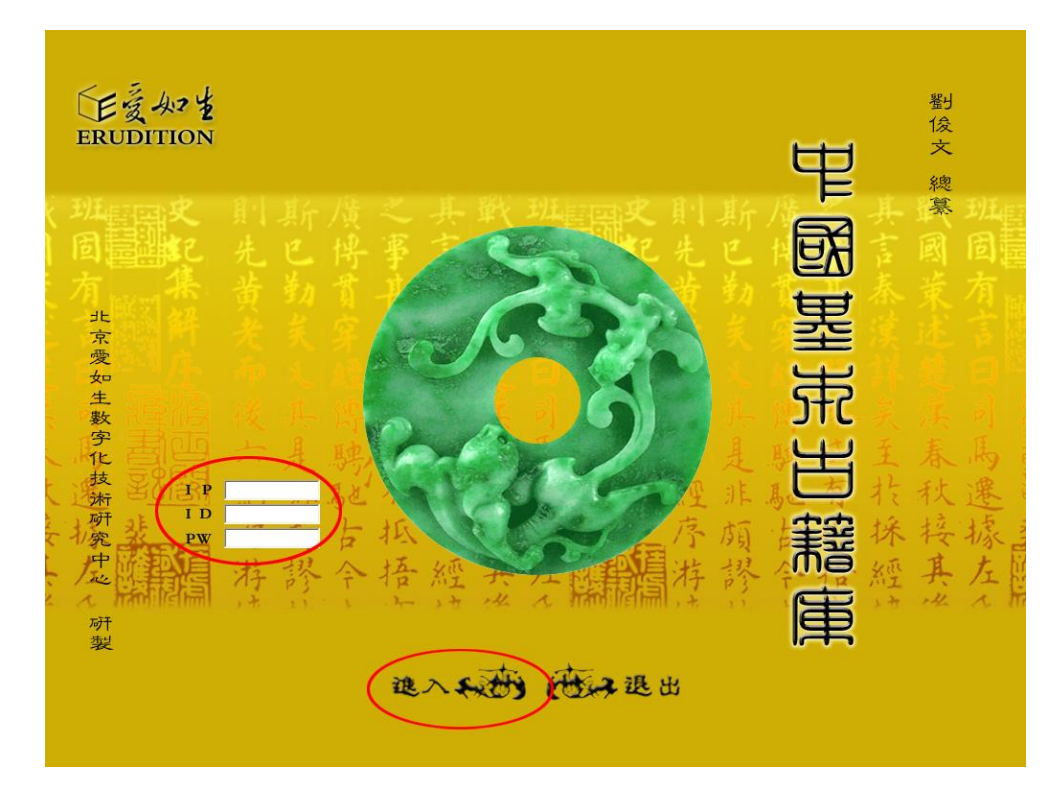

1.3 單機版進入首頁直接點擊"進入"即可。

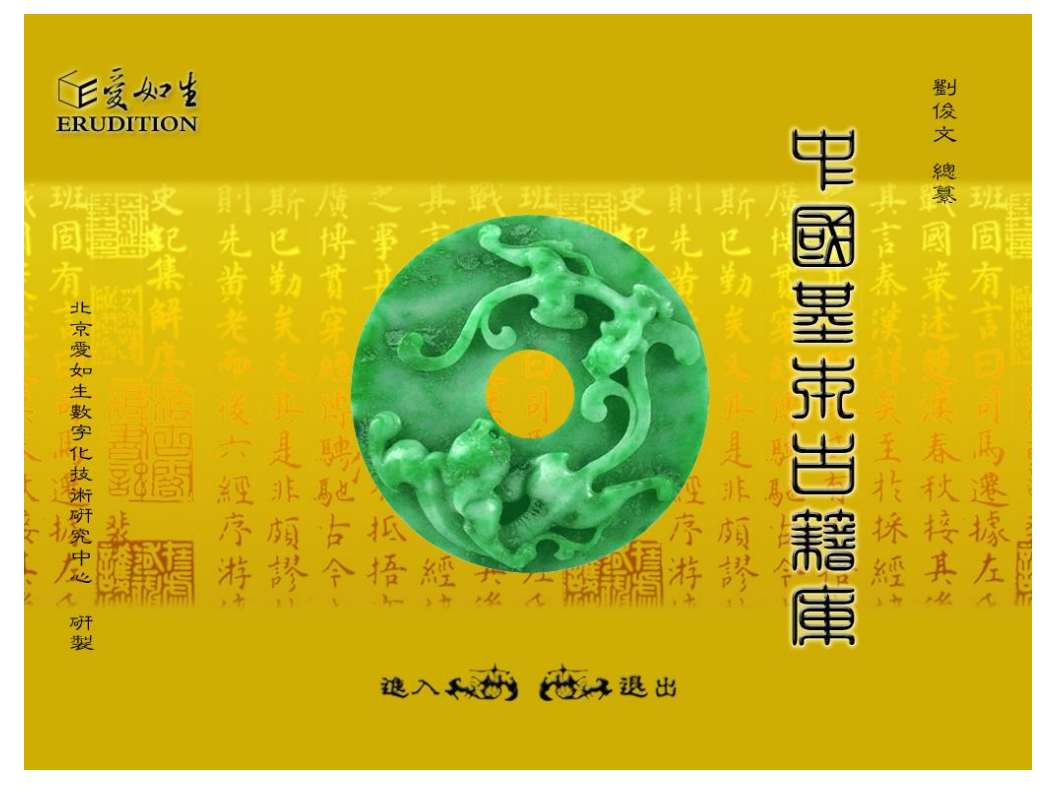

1.4圖標說明:

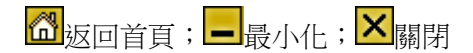

# 2、檢索方法

共有 4 條檢索路徑:分類檢索、條目檢索、全文檢索、高級檢索。

# 2.1 分類檢索

庫、類、目的樹形結構。4個庫,20個類,100個細目:單擊細目,在右欄可見所收書名;單擊書名, 在下欄可見該書的版本信息:雙擊書名,即可進入該書正文:

| A CONTRACTOR OF A CONTRACTOR OF A CONTRACTOR OF A CONTRACTOR OF A CONTRACTOR OF A CONTRACTOR OF A CONTRACTOR OF                                                                                                    | 32                                    | 往来             | 時代                         | 作者                     |  |
|----------------------------------------------------------------------------------------------------|---------------------------------------|----------------|----------------------------|------------------------|--|
|                                                                                                    | 1070 花士就像                             | 11.8           | 12114                      | 友 省                    |  |
|                                                                                                    | III 小小水<br>III 北非法名                   | 18             | 使                          | 31.54                  |  |
|                                                                                                    | <b>11</b> 法正全任                        | 4.8            | 100                        | 12 da                  |  |
| A AND A AND |                                       | 10.8           | ু হ                        |                        |  |
|                                                                                                    | <b>11</b> 纪士标名                        | 10.8           | ্ হা                       | 10 104<br>Al B         |  |
| CONT.                                                                                                    |                                       | 10.8           |                            | 防總                     |  |
| 1. Iza                                                                                                    | III 法上报条                              | 10.8           | 4                          | 法委                     |  |
| Car Stal                                                                                                    | 10 12 1 10 元<br>10 12 13 13 14 保      | 7 公弟           | 8<br>A                     | 12 m                   |  |
| - J. Martin                                                                                                    | ····································· | 10.8           | N<br>20-                   | 14 30.48               |  |
| 中國基本古籍庫                                                                                                    | 100 (A1 10 A1<br>100 (A1 10 A1 10 A1  | 10.2           | 18<br>25-                  | 1947 / 87<br>tube / 85 |  |
| 1 哲科庫                                                                                                    | 000 Ab 52 24 /6                       | 10.35          | 19                         | 149.787<br>Alt 257     |  |
| 🚺 史地庫                                                                                                    | 1000 Arr 2 Ar A                       | 10点            | ಗತ್ರಾನದ ಸಂಗ್ರ<br>ಸಂಘ ನಿಂತಕ | 2011 AR.               |  |
| 1 藝文庫                                                                                                    | 100 小子 (F) (A)                        | - 小方志          | 181 AL 401                 | 11,222                 |  |
| ■ ■ 語文類                                                                                                    | III 从之远来                              | 10.8           | (A) 31-360                 | 24-785<br>2.e. 16      |  |
|                                                                                                    | 111 江又迎来注<br>1000 mt st 上 元 &         | 10.8           | (約)月日,3月<br>大山,太田          | 245.742                |  |
| 詩又總集日                                                                                                    | ■ N3 91 入丁来                           | 2.25           | 151 31-331                 | 用北                     |  |
| 一時又利来日                                                                                                    | ₩ 初家朱涤                                | 4.8            | (新) 月日 第月<br>- 赤、水、赤の      | 新堂之                    |  |
|                                                                                                    | ₩ 新星紙詩樂                               | 2.45           | (本) おら 新)<br>たいと たつ        | 307 /B/L<br>/ /        |  |
|                                                                                                    | 11 你不够杀                               | 10寒            | (昭) 3日 38月<br>ネージーネー       | 修成                     |  |
|                                                                                                    | 11 徐存郁亲                               | 6.8            | (和) おし 第月                  | 補废                     |  |
| 1 药油精                                                                                                    | 11 皮子山茶                               | 16巻            | 18月 月日 - 第月                | 庾信                     |  |
|                                                                                                    | ₩ 皮子山条注                               | 16巻            | 例北朝                        | 庾信                     |  |
|                                                                                                    | Ⅲ 度開府条変注                              | 10巻            | 南北朝                        | 庾信                     |  |
|                                                                                                    | Ⅲ 白氏長慶条                               | 71巻            | /5                         | 白居务                    |  |
|                                                                                                    | 11 紀溶辞条                               | 不分卷            | 18                         | 勉溶                     |  |
|                                                                                                    | 111 會相部集                              | 2巻             | 15                         | 首邦                     |  |
|                                                                                                    | 1 冬暑州詩                                | 7巻             | 唐                          |                        |  |
|                                                                                                    | 11 常建特集                               | 3巻             | 唐                          | 常建                     |  |
|                                                                                                    | 🎹 陳伯玉集                                | 10巻            | 唐                          | 陳子昂                    |  |
|                                                                                                    | ₩ 補売集                                 | 1巻             | 唐                          | 補売                     |  |
|                                                                                                    | ₩ 褚送良集                                | 1巻             | 唐                          | 捕送良                    |  |
|                                                                                                    | 🎹 储光藏詩集                               | 5巻             | 唐                          | 儲光義                    |  |
|                                                                                                    | ₩ 桂苑筆耕集                               | 20巻            | 唐                          | 僅改這                    |  |
|                                                                                                    | 111 毗陵集                               | 20巻            | 唐                          | 獨孤及                    |  |
|                                                                                                    | Ⅲ 杜工郵集                                | 20巻            | 唐                          | 杜甫                     |  |
|                                                                                                    | Ⅲ 杜詩摘                                 | 4巻             | 唐                          | 杜甫                     |  |
|                                                                                                    | 別が可した二百一て                             |                | 1 #70百                     | -                      |  |
|                                                                                                    | ALX YES                               | - A ANA - A BI |                            |                        |  |

|                                                                                                    | ····································· | 基款         | 時代                                                                                                    | 作者  |  |
|----------------------------------------------------------------------------------------------------|---------------------------------------|------------|----------------------------------------------------------------------------------------------------|-----|--|
|                                                                                                    | <b>m</b> 茶中市条                         | 11条        | 漢                                                                                                    | 蒸業  |  |
|                                                                                                    | 11. 北法条                               | 1条         | 漢                                                                                                    | 乳驗  |  |
|                                                                                                    | 1 杨子索条                                | 6券         | 運                                                                                                    | 杨雄  |  |
|                                                                                                    | ₩ 曾子建集                                | 10巻        | 三國                                                                                                    | 曾植  |  |
|                                                                                                    | ▲ ■ 格中教条                              | 10冬        | 노력                                                                                                    | 档床  |  |
|                                                                                                    | III 陸士衛文集                             | 10巻        | 4                                                                                                    | 陸機  |  |
| · ka ·                                                                                                    | III 陵士税条                              | 10巻        | 4                                                                                                    | 陸雲  |  |
| Charles .                                                                                                    | 前 支送林集                                | 不分卷        | Ŧ                                                                                                    | 释支通 |  |
|                                                                                                    | ■ 陶淵明集                                | 10巻        | *                                                                                                    | 陶潛  |  |
| 〒110-12-11-12-11- | ····································· | 10巻        | 1                                                                                                    | 陶潛  |  |
| 白神座                                                                                                    | ····································· | 10巻        | 南北朝                                                                                                    | 她照  |  |
|                                                                                                    | ₩ 何水部集                                | 不分卷        | 南北朝                                                                                                    | 何逃  |  |
| 」 wy⊯<br>□. ■ 語文描                                                                                                    | m 江文通集                                | 10巻        | 南北朝                                                                                                    | 江淹  |  |
|                                                                                                    | Ⅲ 江文通集注                               | 10巻        | 南北朝                                                                                                    | 江淹  |  |
|                                                                                                    | ₩ 昭明太子条                               | 5巻         | 南北朝                                                                                                    | 萧统  |  |
| (1) 詩文別集目                                                                                                    | ₩ 対度與条                                | 4巻         | 南北朝                                                                                                    | 谢爱泽 |  |
|                                                                                                    | 11 谢定城神集                              | 5巻         | 南北朝                                                                                                    | 対応  |  |
| - 難劇傳奇目                                                                                                    | <b>前</b> 徐孝禄集                         | 10巻        | 南北朝                                                                                                    | 徐陵  |  |
|                                                                                                    | <b>前</b> 徐孝禄集                         | 6巻         | 南北朝                                                                                                    | 徐陵  |  |
| 🔄 文學評論目                                                                                                    | ■ 皮子山条                                | 16条        | 南北朝                                                                                                    | 廣信  |  |
| 🗉 🛐 藝術類                                                                                                    | <b>開</b> 慶子山集注                        | 16条        | 南北朝                                                                                                    | 度信  |  |
| - 綜合庫                                                                                                    | ■ 皮附府条领注                              | 10条        | 南北朝                                                                                                    | 废信  |  |
|                                                                                                    | 白氏長慶集                                 | 71巻        | 廣                                                                                                    | 白居易 |  |
|                                                                                                    | 11 熱恣神条                               | 不分卷        | 唐                                                                                                    | 熱泫  |  |
|                                                                                                    | <b>前</b> 費相部等                         | 2巻         | 唐                                                                                                    | 曹松  |  |
|                                                                                                    | <b>前</b> 茶嘉州詩                         | 7条         | 1.<br>E                                                                                                    | 基卷  |  |
|                                                                                                    | 11 常建诗集                               | 3歳         | 1. Star                                                                                                    | **  |  |
|                                                                                                    | ■ 陳伯玉集                                | 10条        | 1. A                                                                                                    | 陳子品 |  |
|                                                                                                    | 11 诸泰条                                | 1.8        | 1. Contraction of the second second s | 捕杀  |  |
|                                                                                                    | ■ 褚遂良等                                | 1水         | 1.<br>E                                                                                                    | 捕送良 |  |
|                                                                                                    | <b>前</b> 做光蒸神等                        | 5条         | 唐                                                                                                    | 儲光義 |  |
|                                                                                                    | ■ 桂花瑩耕美                               | 20 寿       | Ē                                                                                                    | 崔致读 |  |
|                                                                                                    | 1111 动脉体体                             | 20点        | i k                                                                                                    | 循环及 |  |
|                                                                                                    | 111 杜工和条                              | 20高        | i k                                                                                                    | 杜甫  |  |
|                                                                                                    | 111 杜徐掾                               | 4.8        | - A                                                                                                    | 杜甫  |  |
|                                                                                                    |                                       |            |                                                                                                    |     |  |
|                                                                                                    | 對首頁 上一頁 下.                            | 一頁 到末頁 轉 到 | 1 共79頁                                                                                                    |     |  |
|                                                                                                    |                                       |            |                                                                                                    |     |  |

# 2.2 條目檢索

限定書名、時代、作者、版本、篇目條件進行目標檢索。查找書,可在左欄書名框中輸入書名,點擊 "開始檢索",右欄顯示查詢結果;單擊書名,下欄可見該書的版本信息;雙擊書名進入該書正文。要查 找某一位作者的書,或某一時代的書,或某一版本的書,或某一篇章,亦同。

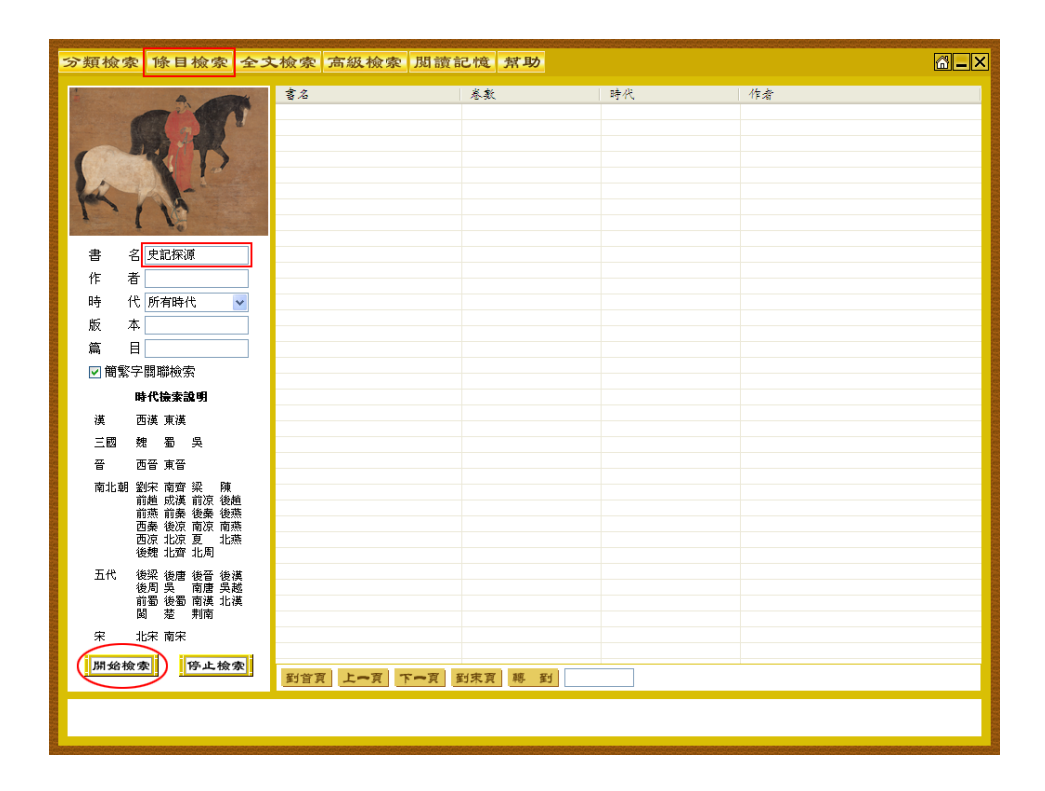

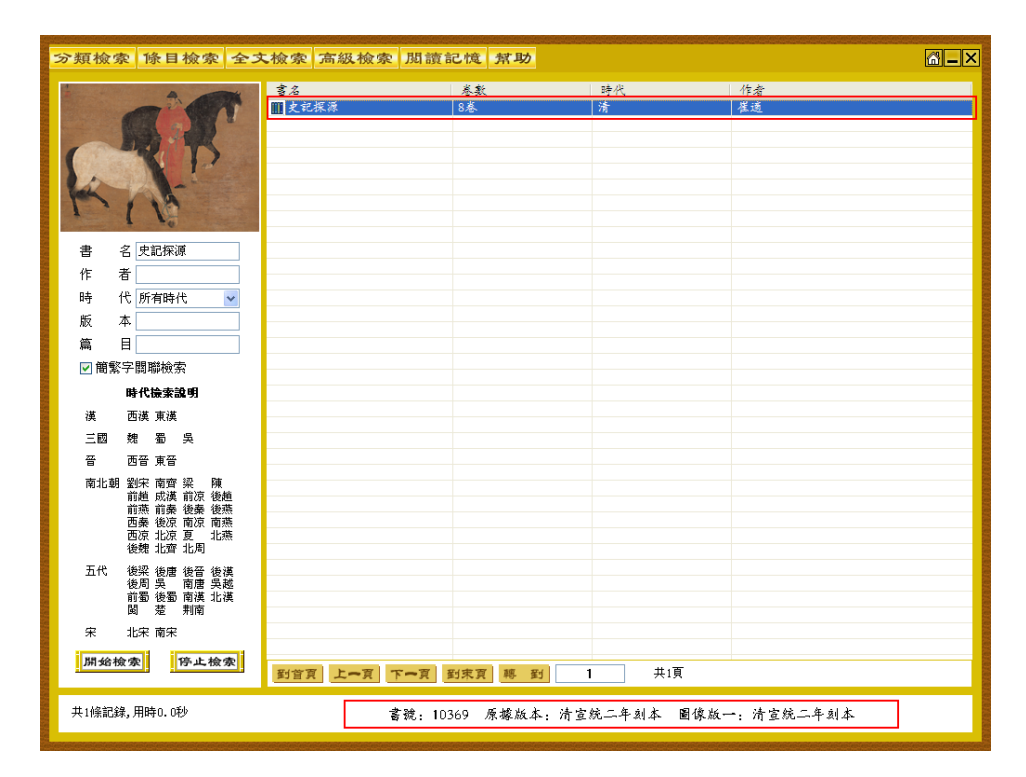

## 2.3 全文檢索

輸入任意字、詞或字串進行檢索。在左欄搜索字詞框中輸入,點擊"開始檢索",右欄顯示查詢結果。 單擊書名,下欄可見該書的版本信息。 雙擊書名即可進入正文,看到標有色塊的該字、詞或字串。

| 分類檢索 除目檢索 全3                                                                                                    | 大檢索 高級檢索 閱讀                                                                                                    | 記憶幫助                                                                                                    | 2                                                                                                    | <u>8 – ×</u>                                           |
|----------------------------------------------------------------------------------------------------|----------------------------------------------------------------------------------------------------|----------------------------------------------------------------------------------------------------|----------------------------------------------------------------------------------------------------|--------------------------------------------------------|
|                                                                                                    | 書名<br>111 法名                                                                                                    | 参名<br>————————————————————————————————————                                                                                                    | 景句<br>門公河湾海道方に利て河方に                                                                                                    |                                                        |
| The the                                                                                                    | Ⅲ 洗客 Ⅲ 洗客                                                                                                    | <ul> <li>※二十九</li> <li>※二十九</li> <li>         新術論案第十</li> </ul>                                                                                                    | 夏乾燥少水時也故使河流運貯淤而稍淺而」                                                                                                    | 多水                                                     |
| AN                                                                                                    | ■ 24次(m)<br>■ 易林<br>■ 6 44/2 m2                                                                                                    | 五八回心か  <br>巻六<br>11回えのダート                                                                                                    | ■ 11個內從今回之力內流以後目面以手目了<br>之臺兑 實 塞萊涉河流深漬衣粮幸寿子》                                                                                                    | 济脱                                                     |
| 10                                                                                                    | <ul> <li>■ 毛狩注航</li> <li>■ 克記</li> </ul>                                                                                                   | 州神司参売二十<br>巻二十八                                                                                                    | 告曰兄州以御河為外河流分兄州外又自明;<br>掌痉莘山今呼為仙掌河流於二山之間也開;                                                                                                    | 关权<br>山間                                               |
| Contraction -                                                                                                    | Ⅲ 論街 Ⅲ 漢紀                                                                                                    | 卷第十五<br>前漢孝平皇帝紀卷三十                                                                                                    | 山乎女然景稿而哭河河流通信哭城崩团其:<br>以湖田春夏少水時欽河流運貯淤而稍淡雨;                                                                                                    | 宜之<br>多小                                               |
| 檢索字詞 河流                                                                                                    | Ⅲ 方言災疏 Ⅲ 方言災疏                                                                                                    | 卷<br>成十三                                                                                                    | 減縣龍門山對峙中通河流形如門關創 為<br>形态又稱王莽衛源河流爲漢又別是一說」                                                                                                    | 貢所<br>所未                                               |
| 100.00 0 010 1 0000                                                                                                    | ■ 揚子雲楽                                                                                                    | 巻六                                                                                                    | 陽是都島夷皮服溝浚河流央以碣石三后伙!<br>※可含州以於河客水河流会会州正式前日。                                                                                                    | 降列                                                     |
| 開聯選項                                                                                                    | ■ 5个注<br>■ 古今注                                                                                                    | 古今龍中                                                                                                    | 白首狂夫被殺援金乳河流入御人日外                                                                                                    | えべ                                                     |
| 類 目 不分類 💌                                                                                                    | <ul> <li>■ 投押記</li> <li>● 十六國泰秋</li> </ul>                                                                                                 | 春十二<br>卷十前趙錄十                                                                                                    | 離兵下中分為兩以利河流今號子部於本紙-<br>援而懇類西河之水東河流阿可鳴呼奈子何?                                                                                                    | 上档<br>嗚呼                                               |
| 書 名                                                                                                    | 111 後漢書<br>111 水經注                                                                                                    | 卷二顾宗孝明帝纪第二<br>卷二                                                                                                    | 急好與它役又或以為河流入汴幽算蒙刑赦:<br>西流注于 渤澤蓋亂河流自西南注也河水;                                                                                                    | 日左<br>又東                                               |
| 作者                                                                                                    | Ⅲ 水經注<br>Ⅲ 水經注                                                                                                    | 卷三<br>卷四                                                                                                    | 深巨石崇竦壁立千仞河流激 靈濤湧波泉<br>之斯流矣如 其言而河流河水又南裾谷水;                                                                                                    | 當濟<br>注之                                               |
| 哼 ℃ 所有時代  ◎ 節壑字朗離綸索                                                                                                    | 水經注                                                                                                    | 卷四                                                                                                    | 名遗者宿擅工银採挹河流<br>酒水至此细之传站新河湾,站理文禄南平)                                                                                                    | 雨之                                                     |
|                                                                                                    | ₩ 水經注災<br>₩ 水經注災                                                                                                    | <u>参二</u><br>※二                                                                                                    | 水西流注于海泽道乳河流自西南注 也河;                                                                                                    | 水又                                                     |
|                                                                                                    | ₩ 水經注災                                                                                                    | 春田                                                                                                    | · 之斯派矣如英 言而河流李克家云伯尊即(                                                                                                    | 自宗                                                     |
|                                                                                                    | Ⅲ 水經注更<br>Ⅲ 水經注集釋訂稿                                                                                                    | <b>冬</b> 一                                                                                                    | 」並有信援工線採港河流銀成芳町懸食同<br>夏乾燥少水時也故使河流邊貯淤而少 淡;                                                                                                    | 枯枝<br>雨多                                               |
|                                                                                                    | Ⅲ 水經注集釋訂為 Ⅲ 水經注集釋訂為                                                                                                    | 卷一<br>卷二                                                                                                    | 遵谷移之故此處呈有河流募集者不祥 斯;<br>水西流注於渤澤盖亂河流自西南注也 河;                                                                                                    | 基西<br>水又                                               |
|                                                                                                    | 水經注集釋訂為 水經注集釋訂為 水經注集經訂集                                                                                                    | 卷二<br>来 ::                                                                                                    | 十 里所謂兩山如則河流經其中是較為所引<br>日石尝讀時 ÷千仞河濾漸漸漸漸漸加度者。                                                                                                    | 等之<br>谷全                                               |
|                                                                                                    | ■ 水經注集釋訂為<br>■ 水經注集釋訂為                                                                                                    | 志<br>巻四<br>8 m                                                                                                    | 有小積石山兩岸如則河流其中西南去大積                                                                                                    | 76<br>75                                               |
|                                                                                                    | ▲ 小超过来体引的 ● 水超注集權訂為                                                                                                    | 春田                                                                                                    | 大大歌心川 朱八件八流人木北江》及下。<br>去衛十五里地勢稍平河流並盛衛東南一百:                                                                                                    | nel nel<br>五十                                          |
|                                                                                                    | ■ 水經注染釋訂為 ■ 水經注染釋訂為                                                                                                    | 卷四                                                                                                    | 又之斯流美如其言而河流<br>還者宿擅工職採絕河流國成芳耐懸金同利                                                                                                    | 枯枝                                                     |
| 開始檢索 停止檢索                                                                                                    | 對首頁 上一頁 下一頁                                                                                                    | 到末頁 轉 到 1 共                                                                                                    | 417頁                                                                                                    |                                                        |
| 共14562條記錄, 田時1, 594秒                                                                                                    | 孝雅, 40955                                                                                                    | 医操作术 法分词明四库人孝术                                                                                                    | 国旗战业,法子湖明四华人之来                                                                                                    |                                                        |
|                                                                                                    | ₩ <i>1</i> /C: 40055                                                                                                    | 示察成本: 川人时南日岸主首本                                                                                                    | · 画咏版· : 川人时的日序主要本                                                                                                    | _                                                      |
|                                                                                                    |                                                                                                    |                                                                                                    | n han ban an ban ban ban an ban an ban ban                                                                                                    |                                                        |
|                                                                                                    |                                                                                                    |                                                                                                    |                                                                                                    |                                                        |
| 檢察 版本對照 版本速                                                                                                    | 查 背景音色 常用字典                                                                                                    | L.                                                                                                    | Z                                                                                                    | a_×                                                    |
| 检索 版本對照 版本速<br>目錄 字體轉換 版式設定                                                                                                    | 查 背景音色 常用字明<br>標點批注 > 5類收录 下東                                                                                                    | L<br>其編輯 原文打印                                                                                                    |                                                                                                    | <u>a – ×</u>                                           |
| 檢察 版本對照 版本通<br>目錄 字題轉換 版式設定<br>以蒙海 附白之牛                                                                                                    | ★ 背景音电 常用字明<br>標點批注 >> 類收券 下#<br>文 茫 厳朝 北 覆 対                                                                                              | ▶<br>2.<br>足紵悠 自厥拾如/                                                                                                    | 石洋 [] [] 與罔奏弗單                                                                                                    | ♂_×<br>軍 明                                             |
| 檢察 版本對照 版本建<br>目錄 李麗轉換 版式設定<br>以蒙海 附白之牛                                                                                                    | 查 背景音电 常用字明<br>楊點北注 > 万服收事 下来<br>反 茫 獻朝北覆 元<br>百 茫 敬豈雞湯 3                                                                                  | ▲<br><u>▲ 編輯 原大打印</u><br>是許悠 自厥拾如二<br>已濟悠 恬力其湯                                                                                                    | 石洋<br>三洋<br>三洋                                                                                                    | al<br>軍<br>明<br>重                                      |
| 檢索 版本對照 版本建<br>目錄 李耀轉換 版或設定<br>以蒙海 附白之牛<br>原稿胡伊<br>下霸五音                                                                                                    | 查 背景會已 常用字男<br>標點此注 》類收集 下#<br>文花 獻 朝北 覆 为<br>下花 秋 豈 雞 光 濁 子                                                                               | ▲<br><u>QQQQA</u><br><u>A</u><br><u>A</u><br><u>A</u><br><u>A</u><br><u>A</u><br><u>A</u><br><u>A</u><br><u></u>                                                                                                    | 石三洋洋翼<br>一一一一一一一一一一一一一一一一一一一一一一一一一一一一一一一一一一一                                                                                                    | 四一× 明靈惟                                                |
| 檢索 版本對照 版本建<br>目錄 李耀轉換 版或設定<br>蒙海 附白以營<br>一一一一一一一一一一一一一一一一一一一一一一一一一一一一一一一一一一一一                                                                                                    | 查 貴景會也 常用字具<br>標點此注 > 頭收班 下<br>致茫 獻就豈難是 器<br>疑於正茫<br>霍州 生                                                                                  | ▲ · · · · · · · · · · · · · · · · · · ·                                                                                                    | 石三洋洋冀州的<br>高大小<br>二洋洋冀州的<br>石三百官<br>东<br>市<br>市<br>市<br>市<br>市<br>市<br>市<br>市<br>市<br>市<br>市<br>市<br>市<br>市<br>市<br>市<br>市<br>市                                                                                                    | 四 軍整代六十                                                |
| <b>檢索 服本對照 服本連<br/>目錄 李麗轉張 服或設定</b><br>蒙海時時 服或設定<br>蒙添胡輝淮東谷明<br>前子二書侯九出<br>之子三<br>音<br>()<br>時<br>一<br>二<br>二<br>二<br>二<br>二<br>二<br>二<br>二<br>二<br>二<br>二<br>二<br>二<br>二<br>二<br>二<br>二<br>二                                                                                                    | 查 費量會也 常用字明<br>個點致這 > 類改要 下<br>發 花花 獻 能 能 麗 是 經<br>一 一 一 一 一 一 一 一 一 一 一 一 一 一 一 一 一 一 一                                                   | · · · · · · · · · · · · · · · · · · ·                                                                                                    | 石三洋洋葉州鴻西<br>高大市<br>高麗<br>高子<br>一<br>二<br>二<br>二<br>二<br>二<br>二<br>二<br>二<br>二<br>二<br>二<br>二<br>二<br>二<br>二<br>二<br>二<br>二                                                                                                    | 3 軍整成六百日<br>明靈惟宣戎玄                                     |
| <b>檢索 服本對照 服本連</b><br>目錄 李麗轉發 服或設定<br>常海情時 服或設定<br>常為低何准東東海時<br>所一上失侯 魚里<br>時一下一十大夫 侯 那<br>月<br>四一一一一一一一一一一一一一一一一一一一一一一一一一一一一<br>一一一一一一一一                                                                                                    | 查 費量會也 常用字男<br>個點致這 >> 類效果 下<br>較 一<br>整 一<br>整 一<br>整 一<br>整 一<br>整 一<br>數 一<br>數 一<br>數 一<br>數 一<br>數 一<br>數 一<br>數 一<br>數 一<br>數 一<br>數 | · · · · · · · · · · · · · · · · · · ·                                                                                                    | 石三洋洋葉州湾原子           廣方不庭昔周朝時           一百官箴           人           一百官箴           一日           一日                                                                                                    | 四 軍整成六师是計                                              |
| <b>檢索 服本對照 服本連<br/>目 李麗轉與 服或設定</b><br>臺海<br>臺海街伊淮東海街<br>一, 一, 一, 一, 一, 一, 一, 一, 一, 一, 一, 一, 一, 一                                                                                                    | 查 費量查 常用字男<br>個點致這 多類效果 了<br>較 一 一 一 一 一 一 一 一 一 一 一 一 一 一 一 一 一 一 一                                                                       | · · · · · · · · · · · · · · · · · · ·                                                                                                    | 日<br>第二章<br>第二章<br>第二章<br>第二章<br>第二章<br>第二章<br>第二章<br>第二章<br>第二章<br>第二章                                                                                                    | 四 軍整後六师是計是<br>明靈惟宣戎有先雲                                 |
| <b>檢索 服本建</b><br><b>股本對照 服本建</b><br><b>基 李麗轉與 服太設文</b><br><b>基 李麗轉與 服太設文</b><br><b>李麗轉與 附命</b><br>下土失其法度<br>演派問律<br>准<br>兼<br>海子<br>代<br>州<br>牧<br>截<br>条<br>州<br>牧<br>義<br>条<br>州<br>牧<br>大<br>族<br>六<br>代<br>伯<br>伯<br>宗<br>武<br>間<br>律<br>津<br>東<br>海<br>是<br>満<br>徐<br>州<br>牧<br>牧<br>儀<br>奈<br>代<br>一<br>准<br>東<br>海<br>是<br>満<br>後<br>代<br>州<br>牧<br>散<br>義<br>書<br>長<br>二<br>合<br>次<br>前<br>信<br>流<br>前<br>信<br>二<br>二<br>大<br>片<br>伯<br>伯<br>二<br>二<br>大<br>片<br>点<br>月<br>注<br>清<br>子<br>二<br>二<br>六<br>代<br>一<br>二<br>土<br>失<br>其<br>法<br>度<br>奠<br>二<br>二<br>二<br>二<br>二<br>六<br>代<br>一<br>二<br>土<br>失<br>其<br>法<br>度<br>奠<br>算<br>二<br>二<br>二<br>二<br>二<br>二<br>二<br>二<br>二<br>二<br>二<br>二<br>二 | 查 費量查 常用字步<br>個點此這 多類收集 下<br>發展 就 一 一 一 一 一 一 一 一 一 一 一 一 一 一 一 一 一 一                                                                      | · · · · · · · · · · · · · · · · · · ·                                                                                                    | 日<br>第二章<br>第二章<br>第二章<br>第二章<br>第二章<br>第二章<br>第二章<br>第二章<br>第二章<br>第二章                                                                                                    | 3 軍整成六师是討是雪                                            |
| <b>檢索 服本建</b><br><b>股本對照 服本建</b><br><b>以康帝發及辛不祇不格</b><br><b>繁添御輝淮東海是潘徐州</b><br>牧爾爾峰珠淵沂候同實<br>第一次<br>第一次<br>第一次<br>第一次<br>第一次<br>第一次<br>第一次<br>第一次                                                                                                    | 查 費量查 當用字步<br>電點點這 2 類收集 下<br>一個點點這 2 類收集 下<br>一個點點這 2 類收集 一<br>一一一一一一一一一一一一一一一一一一一一一一一一一一一一一一一一一一一                                        | · · · · · · · · · · · · · · · · · · ·                                                                                                    | 四<br>第<br>第<br>第<br>第<br>第<br>第<br>第<br>第<br>第<br>第<br>第<br>第<br>第<br>第<br>第<br>第<br>第<br>第<br>第                                                                                                    | 四 軍整成六师是討是震死<br>- 明靈惟宣戎有先零先零                           |
| <u>★金麗夏夏季時時</u><br><u>夏季夏夏夏</u><br><u>夏夏夏夏</u><br><u>夏夏</u><br><u>夏夏</u><br><u>夏</u><br><u>夏</u><br><u>夏</u><br><u>夏</u><br><u>夏</u>                                                                                                    | 查 費量 一個 一個 一個 一個 一個 一個 一個 一個 一個 一個 一個 一個 一個                                                                                                | · · · · · · · · · · · · · · · · · · ·                                                                                                    | 日<br>第書書方<br>高<br>一<br>二<br>二<br>二<br>二<br>二<br>二<br>二<br>二<br>二<br>二<br>二<br>二<br>二<br>二<br>二<br>二<br>二<br>二                                                                                                    | 四 軍整成六师是討是震死臨                                          |
| <u>★金麗夏夏天</u><br><u>夏夏夏夏</u><br><u>夏夏夏夏</u><br><u>夏夏夏</u><br><u>夏夏</u><br><u>夏夏</u><br><u>夏</u><br><u>夏</u>                                                                                                    | 查 當此 一一一一一一一一一一一一一一一一一一一一一一一一一一一一一一一一一一一                                                                                                   | · · · · · · · · · · · · · · · · · · ·                                                                                                    | 日<br>第<br>書書之<br>一<br>二<br>二<br>二<br>二<br>二<br>二<br>二<br>二<br>二<br>二<br>二<br>二<br>二<br>二<br>二<br>二<br>二<br>二                                                                                                    | 四 軍整後六师是村是震死海其<br>明靈惟宣戎有先零先零猖狂                         |
| 檢日 以康帝癸及辛不祇不格沈酒于<br>版本題幾 嚴派網續珠油沂攸同實列蕃蔽<br>與 展 一 一 一 一 一 一 一 一 一 一 一 一 一 一 一 一 一 一                                                                                                    | 查 四 一 一 一 一 一 一 一 一 一 一 一 一 一 一 一 一 一 一                                                                                                    | · · · · · · · · · · · · · · · · · · ·                                                                                                    | 四                                                                                                    | 四 軍整成六师是計是震死臨其成                                        |
| 檢目以康帝癸及辛不祇不格沈湎于酒:<br>版本题幾 嚴子, 一個以康帝癸及辛不祇不格沈湎于酒:<br>版本题幾 附命下土失其法度喪其文武牧臣, 一個以霸諸侯魚相境, 推進, 一個以霸諸侯魚, 一個, 新諸侯, 一個, 一個, 一個, 一個, 一個, 一個, 一個, 一個, 一個, 一個                                                                                                    | 查 四 一 一 一 一 一 一 一 一 一 一 一 一 一 一 一 一 一 一                                                                                                    | · · · · · · · · · · · · · · · · · · ·                                                                                                    | 日<br>第二十二章<br>第二十二章<br>第二章<br>第二章<br>第二章<br>第二章<br>第二章<br>第二章<br>第二章<br>第二章<br>第二章<br>第                                                                                                    | □ 軍整沒六币是行是震死臨其成會:<br>→ 明靈惟宣戎有先零先零猖狂侵漢·                 |
| <b>檢目</b> 以康帝癸及辛不祇不格沈湎于酒而产<br>與 <u>與 與 與 </u> 一 以康帝癸及辛不祇不格沈湎于酒而产<br>與 與 與 與 與 與 與 與 與 與 與 與 與 與 與 與 與 與 與                                                                                                     | 查 一股前 與不已行 不過一 医前子 医丁丁子 一 一 医丁丁子 一 一 医丁丁子 一 一 医丁丁子 一 一 一 一 一 一 一 一 一 一 一 一 一 一 一 一 一 一                                                     | · · · · · · · · · · · · · · · · · · ·                                                                                                    | 日<br>第二十二章<br>第二十二章<br>第二十二章<br>第二十二章<br>第二十章<br>第二章<br>第二章<br>第二章<br>第二章<br>第二章<br>第二章<br>第二章<br>第二章<br>第二章<br>第二                                                                                                    | ■ 軍陸茂六师是村是震死篇其成俞以上,明靈惟宣戎有先零先零福狂侵漢西四                    |
| ★ B 以康帝癸及辛不祇不格沈湎于酒而忘世<br>及本題與 嚴孤或之之 等重僅以服帝癸及辛不祇不格沈湎于酒而忘世<br>與 服 服 及 保 一 一 一 一 一 一 一 一 一 一 一 一 一 一 一 一 一 一                                                                                                    | 查 一 展前 我不包什不到一房一                                                                                                    | · · · · · · · · · · · · · · · · · · ·                                                                                                    | 四 勇 雪 非 六 同 一 一 一 一 一 一 一 一 一 一 一 一 一 一 一 一 一 一                                                                                                    | ■ 軍陸茂六师是村是震死篇其成俞以成為 明靈惟宣戎有先零先零福狂侵漢西疆漢                  |
| ★四日 以康帝癸及辛不祇不格沈酒于酒而忘其由 以康帝癸及辛不祇不格沈酒于酒而忘其由 與 及 及 一 一 一 一 一 一 一 一 一 一 一 一 一 一 一 一 一                                                                                                    | ● 四班 化雞足属三仁既知武果或殿牧野之禽 這個 一 照 · · · · · · · · · · · · · · · · · ·                                                                           | <ul> <li>一個一個人一個人一個人一個人一個人一個人一個人一個人一個人一個人一個人一個人一個</li></ul>                                                                                                    | 四                                                                                                    | ■ 軍陸浅六师是村是震死篇其或俞以或意白 明靈惟宣戎有先零先零福狂侵漢西疆漢命                |
| ★                                                                                                    | ● · · · · · · · · · · · · · · · · · · ·                                                                                                    | <ul> <li>一個一個人一個人一個人一個人一個人一個人一個人一個人一個人一個人一個人一個人一個</li></ul>                                                                                                    | 四 勇 雪 求 一 國 一 國 一 國 一 國 一 國 一 國 一 國 一 國 一 國 一                                                                                                    | ■ 軍整炎六师是村是震死篇其成俞以成愈有异 明靈惟宣戎有先零先零福狂侵漢西疆漢命唐              |
| ★                                                                                                    | · 一 然何一 然何的来不已什么我一下了一个家上去<br>一個一個人, 一 然而的我不已什么我一下了一个家上去<br>一個人, 一 然而的我不已什么我一下了一个家上去<br>一個人, 一 然而的我不已什么我一下了一个你不能吗?"                         | <ul> <li>一個一個人口一個人口一個人口一個人口一個人口一個人口一個人口一個人口一個人口一個</li></ul>                                                                                                    | 四月二十二章<br>四月二十二章<br>四月二章<br>四月二章<br>四月二章<br>四月二章<br>四月二章<br>四月二章<br>四月二章<br>四月                                                                                                    | ■ 軍整炎六师是村是震死篇其成俞以成愈有守今- 明靈惟宣戎有先零先零福狂侵漢西疆漢命虎臣           |
| ★····································                                                                                                    | ● · · · · · · · · · · · · · · · · · · ·                                                                                                    | <ul> <li>一個一個人口一個人口一個人口一個人口一個人口一個人口一個人口一個人口一個人口一個</li></ul>                                                                                                    | 四月二十二十二十二十二十二十二十二十二十二十二十二十二十二十二十二十二十二十二十                                                                                                    | ■ 軍整炎六师是村是震死痛其或俞以或愈有守冷为 明靈惟宣戎有先零先零猖狂侵漢西疆漢命虎臣惟          |
| ★<br>■<br>以康帝癸及辛不祇不格洗酒于酒而忘其東作天命湯<br>及及與<br>等孤相續珠泗沂攸同實列蕃蔽侯衛東方民好農蠶大<br>與及與<br>附命下土失其法度喪其文武牧臣司青敢告執矩<br>」之營五侯仇伯是討是征馬殆其銜御失其度周室送亂在<br>之營五人九侵之前是征馬殆其銜御失其度周室送亂在<br>」之營五人九日夷之前是征馬殆其銜御失其度周室送亂在<br>又書之。                                                                                                    | ● · · · · · · · · · · · · · · · · · · ·                                                                                                    | <ul> <li>一個一個人用一個人用一個人用一個人一個人一個人一個人一個人一個人一個人一個人一個人一個人一個人一個人一個人一</li></ul>                                                                                                    | 四月二十五十五<br>四月二十五十五<br>四月二十五<br>四月二十五<br>四月二二十五<br>四月二二十五<br>四<br>二二十五<br>四<br>二二十五<br>四<br>二二二十五<br>四<br>二二二十五<br>四<br>二二二二十五<br>四<br>二二二二二二二<br>四<br>二二二二二二二<br>四<br>二二二二二二<br>四<br>二二二二二<br>二<br>二<br>二<br>二<br>二<br>二<br>二<br>二<br>二<br>二<br>二<br>二<br>二<br>二<br>二<br>二<br>二 | ■ 軍陸炎六师是村是震死痛其或俞以或愈有守冷力胃- 明靈惟宣戎有先零先零猖狂侵漢西聽漢命虎臣惟後       |
| ★目<br>以康帝祭及辛不祇不格洗酒于酒而忘其東作天命湯武<br>要要 蒙弧網續珠泗沂攸同實列蕃蔽候衛東方民好農蠶大野<br>及及時一注東海是渚徐州之土邑于蕃字大野既潴有羽有<br>對與 附命下土失其法度喪其文武牧臣司青敢告執矩 法代州牧箴 之管五侯九伯是討是征馬殆其銜御失其度周室荒亂小<br>之營五侯九伯是討是征馬殆其銜御失其度周室荒亂小                                                                                                    | ● · · · · · · · · · · · · · · · · · · ·                                                                                                    | <ul> <li>建築工業</li> <li>建築工業</li> <li>建築力乳多初安加山後崩如崖故治不忘亂安不遺危周宗</li> <li>一般力乳多初安如山後崩如崖故治不忘亂安不遺危周宗</li> <li>一般力乳多初安如山後崩如崖故治不忘亂安不遺危周宗</li> <li>一般方乳多初安如山後崩如崖故治不忘亂安不遺危周宗</li> <li>一般方乳多初安如山後崩如崖故治不忘亂安不遺危周宗</li> <li>一般市町</li> <li>一般市町</li> <li>一般市町</li> <li>一般市町</li> <li>一般市</li> <li>一般市</li> <li>一部</li> <li>一般市</li> <li>一般市</li> <li>一部</li> <li>一般市</li> <li>一般市</li> <li>一部</li> <li>一般市</li> <li>一般市</li> <li>一部</li> <li>一般市</li> <li>一般市</li> <li>一部</li> <li>一般市</li> <li>一般市</li> <li>一般市</li> <li>一部</li> <li>一般市</li> <li>一部</li> <li>一般市</li> <li>一般市</li> <li>一部</li> <li>一般市</li> <li>一般市</li></ul> | 四月二十二十二十二十二十二十二十二十二十二十二十二十二十二十二十二十二十二十二十                                                                                                    | ■ 軍陸炎六师足村足震死痛其或俞以或愈有守冷功胃之<br>- 明靈惟宣戎有先零先零猖狂侵漢西聽漢命虎臣惟後將 |

**提示**:1 如要縮小檢索範圍,可在左欄關聯選項選擇庫、類,或時代,或輸入書名、作者,限制範圍進行檢索。

2 可輸入簡體中文或繁體中文。輸入繁體中文檢索結果更準確。全文檢索具有模糊檢索功能,對於 檢索字詞中不確定的字或詞可用"?"代替進行檢索。

## 2.4 高級檢索

通過字、詞、字串的不同組合進行較為複雜邏輯的檢索:二次檢索和邏輯檢索。

2.4.1 二次檢索:在"檢索字詞"和"次檢索詞"框內輸入字、詞、字串檢索結果。在前次檢索結果 基礎上在"次檢索詞"框輸入字、詞、字串進行多次檢索。

| <b>分類檢索 除目檢索 全3</b>                                                                                                    | 大檢索 高級檢索 閲                                                                                                    | 讀記憶 幫助                                |                                                                |
|----------------------------------------------------------------------------------------------------|----------------------------------------------------------------------------------------------------|---------------------------------------|----------------------------------------------------------------|
| an activity and and parts                                                                                                    | **                                                                                                    | 27                                    | 梁石                                                             |
| and the state of the state of t | 18/2<br>000 小子()()()                                                                                                    | 20-20<br>8-1-5                        | 今月<br>我说朝太上日去这部并上前男红沙人到到空去。                                    |
| Sty March - Long                                                                                                    | ■ 不向信将                                                                                                    | 87-5<br>87-57                         | ※首號王一月内於魏井山祭郎川牧宮州参多州<br>こ上にた京合はて京工作井上湾人到白英連品                   |
| At A Designed and the second second s | ·····································                                                                                                    | 8-7-1<br>488-1-10 mar                 | エコエ大学員供祭死了犯并以後官刑無并近有                                           |
|                                                                                                    | "大州水     "     "     "     "     "     "     "     "     "     "     "     "     "     "     "     "     "     "     "     "     "     "     "     "     "     "     "     "     "     "     "     "     "     "     "     "     "     "     "     "     "     "     "     "     "     "     "     "     "     "     "     "     "     "     "     "     "     "     "     "     "     "     "     "     "     "     "     "     "     "     "     "     "     "     "     "     "     "     "     "     "     "     "     "     "     "     "     "     "     "     "     "     "     "     "     "     "     "     "     "     "     "     "     "     "     "     "     "     "     "     "     "     "     "     "     "     "     "     "     "     "     "     "     "     "     "     "     "     "     "     "     "     "     "     "     "     "     "     "     "     "     "     "     "     "     "     "     "     "     "     "     "     "     "     "     "     "     "     "     "     "     "     "     "     "     "     "     "     "     "     "     "     "     "     "     "     "     "     "     "     "     "     "     "     "     "     "     "     "     "     "     "     "     "     "     "     "     "     "     "     "     "     "     "     "     "     "     "     "     "     "     "     "     "     "     "     "     "     "     "     "     "     "     "     "     "     "     "     "     "     "     "     "     "     "     "     "     "     "     "     "     "     "     "     "     "     "     "     "     "     "     "     "     "     "     "     "     "     "     "     "     "     "     "     "     "     "     "     "     "     "     "     "     "     "     "     "     "     "     "     "     "     "     "     "     "     "     "     "     "     "     "     "     "     "     "     "     "     "     "     "     "     "     "     "     "     "     "     "     "     "     "     "     "     "     "     "     "     "     "     "     "     "     "     "     "     "     "     "     "     "     "     "     "     "     "     "     " | 1. 永志市 谷谷市<br>名                       | ノ助の同連塞所執分配弁器用規則件用状日子<br>決点し込みの消費者を含めるの実際経済者を                   |
|                                                                                                    | 1. 10 日 (A) (A) (A)<br>(M) (本) 市 (A)                                                                                                    | かいたらち後<br>キンレナ体体                      | 10元以外州日以龍井水瓜余昌倒近南门鎮雪丈<br>於城會自丁線會众首照線井丁站街會員路海遠                  |
|                                                                                                    | ■ ////////////////////////////////////                                                                                                    | ふハ-しら4年的<br>さ ナーロ                     | 2個局兵り許各官余成犯罪「成所者反死刑道<br>海由在者 机路台頭前線 もした頭面と希望協会                 |
| 1. T. T.                                                                                                    | ■ 地国学会外<br>000 て本展歩経済                                                                                                    | ふんしい おく ガント かんかか                      | 例干14重加先定司令化开工化内国上款评调日<br>次击在考点场封副关终并且估别的上来源起                   |
| The second second                                                                                                    | ■ 2 多加代約地<br>■ て全国店 装造                                                                                                    | ※一日二十八八的八<br>                         | 例下信重加完定的分化开力化内国上或冲突<br>好人口思惑这些语句是笑道这次是他上                       |
| A REAL PROPERTY OF THE PARTY OF THE PARTY OF |                                                                                                    | · ··································· | 一 一 一 一 一 一 一 一 一 一 一 一 一 一 一 一 一 一 一                          |
| 46.45.05.00 工                                                                                                    | ■ (分冶)/八肉進心 ■ (分冶)/八肉進心                                                                                                    | <u>あい</u><br>まし                       | 以帶張问服司管管府目及犯罪之承刑登回周<br>この来す 会自該并亡了知て始以会前不可見                    |
| 微宗子詞 朱                                                                                                    | — 件可算故<br>mm 将文集故                                                                                                    | ※ 心                                   | 四巴有可 度於犯罪が不拘下征用服命不可劳                                           |
| 次檢索詞 龍井                                                                                                    | (中可年20.<br>(1) (中可年20.)                                                                                                    | 冬心 タリトレ                               | 小胞 四天心视开之力百姓分来称而外百司                                            |
|                                                                                                    | ■ 见似来<br>000 故は歩れ                                                                                                    | <u>参心下で</u><br>まし                     | 运火回来 一所就并未不该分超拿补升芯用省<br>如由而来和政权规定将并上并现在上发现因                    |
|                                                                                                    | ■ 利秋泉谷<br>000 元 10 度                                                                                                    | 参丁<br>                                | 附于信意招祝起闻余礼并上化闲间上就评词<br>并从任 多众好开力上说在美国古苏格式教                     |
| - 開始建酒                                                                                                    | ■ 予約米                                                                                                    | 念八符<br>※上品茶作                          | 化竹作 两溴酰并小丁隐霉杀国元半郡云斯<br>认为由帝之何与朝井中关州关心 副安立 上                    |
| 179 171 22 71                                                                                                    | 100 100 100 100 100 100 100 100 100 100                                                                                                    | ②「初年期<br>のとなることのためばのます。               | 今朝於虎正門如龍井田祭則祭代 研闭不 不                                           |
| 箱 日本公額 🗔                                                                                                    | 11 送生八版<br>1000 - 11 - 1 - 1 - 1 - 1 - 1 - 1 - 1 -                                                                                                    | 推南省巻之二回時朝鮮陵巻巻                         | 虎跑為政府山之余以龍升為住政南引禄余設治<br>希部人員山里山相上田山和大五個出京, 於部                  |
| <u>₩</u> 1 173,¥R ▲                                                                                                    | 11. 迷至八版<br>1000 - 11 4 5 28                                                                                                    | 推同省巻之五四時網構成状巻                         | 2 萬雪米雪介記記弁以小菜余文何信町山筑町<br>あんしおよれい即朝井しざきたちして水でし                  |
| 書 名                                                                                                    | 11 建三八版                                                                                                    | 相同所参之下で飲得成食成」                         | 夏任如桃之龍氷叶龍井也会與有大心小能反也                                           |
| 作者                                                                                                    | ₩ 班王八成                                                                                                    | 相同价卷之下一款供服食成」[                        | 丁北山回浜供尤税井平机へ徴税井奈休者かり                                           |
|                                                                                                    | 1. あず返る                                                                                                    | 参手                                    | 思わる取彼以来京和井余鉄之口主四龍河石間                                           |
| 時代所有時代 🗸                                                                                                    | 111 何天へ楽                                                                                                    | 通米系近端時期                               | 杨兴却位自望可 就开点余 一沿天正洛沁八                                           |
| ▶ 簡繁字關聯檢索                                                                                                    | 二 「一 二 二 二 二 二 二 二 二 二 二 二 二 二 二 二 二 二 二                                                                                                    | 表甲即光至小而卷—<br>* -                      | 高餘致六肥也與余之皆者這勝龍升季休朝裕興<br>私則这些主法,自己的考虑人家不 法法法                    |
| Ind Me 3 Ind April 201                                                                                                    | 11 午間右へ来                                                                                                    | 冬二                                    | 我們應知去以局能并相飲合被守衣余 預款現                                           |
|                                                                                                    | 111 朝鮮森楽                                                                                                    | · 莱山吟参二<br>                           | 商商相联開預証 龍井余 龍水肉乳衣松羅君                                           |
|                                                                                                    | ₩ 朝稗森楽                                                                                                    | 来山吟参二                                 | 急我感太蛮公祖急親并余保欽照 罰 自日祭                                           |
|                                                                                                    | 11 高林楽                                                                                                    | 参二丁ユ                                  | 四二日之卷次序关税并向余一期时间一两不足                                           |
|                                                                                                    | 11 高林楽                                                                                                    | 参二十六                                  | 人著為亦時有佳者就并余珍乂出目于摘葉葉皆                                           |
|                                                                                                    | 111 近秋楽                                                                                                    | 参十五                                   | 會證照化我內樂路龍开余笑笑如亦書了重子商                                           |
|                                                                                                    | 11 地名山人杨                                                                                                    | 卷十五五百絕可六百絕可                           | 哈人喜 通雪粉就就开余问绘玄趣非次南作<br>《 · · · · · · · · · · · · · · · · · · · |
|                                                                                                    | <b>11</b> 演送条                                                                                                    | 卷十四                                   | 委人柳贈虎却杀起返具江索蘇華龍并近來還                                            |
|                                                                                                    | Ⅲ 湛沃杀杀                                                                                                    | 冬十日                                   | 極河貢局許永 石税并奈 九整風生学子派園 し 加加した。                                   |
|                                                                                                    | ₩ 水西全条                                                                                                    | 参四                                    | 支與伏枕數物花 龍井誠奈 间透晰名石甲汞                                           |
|                                                                                                    | ₩ 味水杵日記                                                                                                    | 春                                     | 樓二十八日相凉礼并人送至小春茶二斤遺憶負                                           |
|                                                                                                    | ₩ 味水杵日記                                                                                                    | 冬—<br>                                | 防海松江哀山行南龍开余子黄 山松面雅得之                                           |
| 開始检查 陈止检查                                                                                                    | ■ 食物本平                                                                                                    | 参下                                    | 余臣头余末日 山余神章山杀熊井杀陶磁杀为                                           |
| m 20 132 3K                                                                                                    | 到首頁 上一頁 下一]                                                                                                    | 頁 到末頁 轉 到 1 共                         | 11頁                                                            |
| #274/2月29 田時0 200Fb                                                                                                    |                                                                                                    |                                       |                                                                |
| 大丁国際記録,用时0.009例                                                                                                    |                                                                                                    |                                       |                                                                |
|                                                                                                    |                                                                                                    |                                       |                                                                |

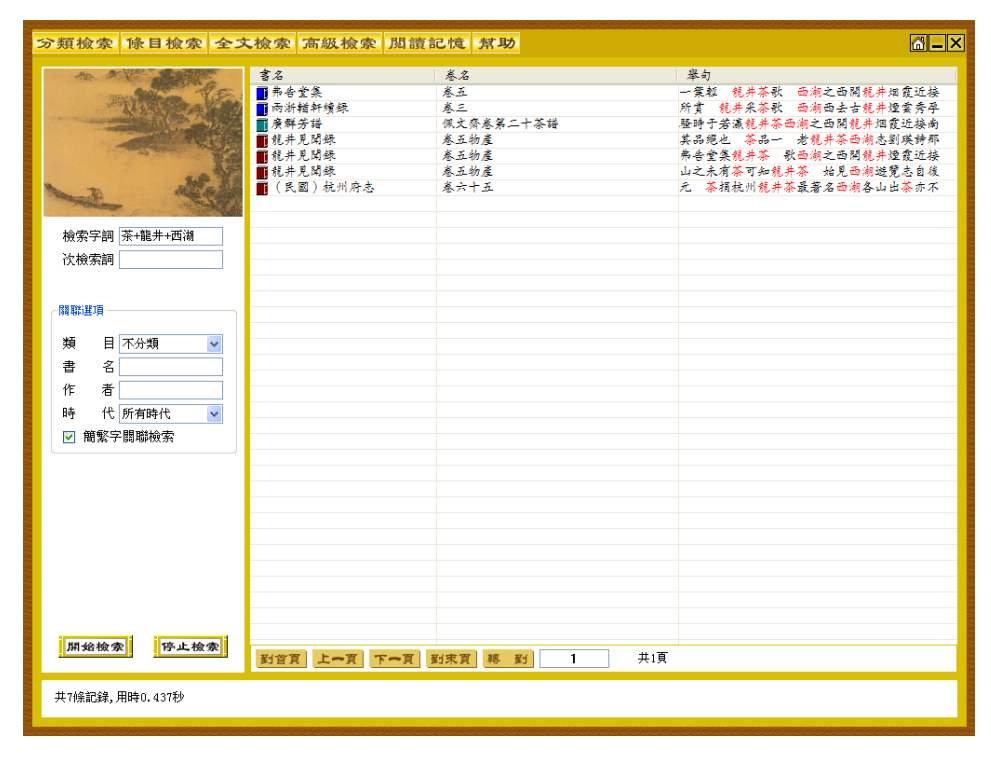

提示:1 連續累加檢索詞字數不超過10個字。

2.4.2 邏輯檢索:在"檢索字詞"框內輸入要查詢的字、詞、字串,然後在"邏輯檢索"欄內選擇
 "與"、"或"、"非"并在相應框內輸入組合的詞語進行檢索。

| AN A LAND                                                                                                    | 言名           | 蒸名             | 暴白                   |
|----------------------------------------------------------------------------------------------------|--------------|----------------|----------------------|
| and the                                                                                                    | 11 洋客        | <u>▲三十一</u>    | 此第一篇之司馬邊取以為營經國因之泰幸公  |
| TTTTTTTT                                                                                                    | 前 尚書注疏       | <b>蒸</b>       | 世本云蒼顏作書司馬邊班國拿誕宋忠傳玄皆云 |
| and the second second sec | 11人物态        | 米上             | 文著述是謂文章司馬邊班因是也能傳聖人之業 |
|                                                                                                    | <b>Ⅲ</b> 三回杰 | 朱五十三吴書八        | 姜垂之無窮漢時司馬邊班圓成命世大才所撰精 |
|                                                                                                    | ■ 左侍正義       | 附釋音春秋左傳注疏卷第五十二 | 子用史記為說也班圓云司馬邊采世本為史記而 |
|                                                                                                    | ₩ 後漢書        | 卷四十下班团列俾第三十下   | 四十一篇 输日司馬递班国父子其言之官戴籍 |
|                                                                                                    | 11 後漢書       | 卷六十上馬融列傳第五十上   | 永不朽也又條上司馬邊班固所敘與典籍不合者 |
|                                                                                                    | 1 後漢書        | 卷六十下藤邕列傳第五十下   | 植动之颜是也班团集云司馬邊著書成一家之言 |
|                                                                                                    | ■ 江文通集注      | 卷二             | 字子酸皆有史才司馬邊班国著史記漢書譬如冬 |
| 檢索字詞 司馬遷                                                                                                    | 文心雕龍料注       | 卷回             | 張衛傳衛 條上司馬邊班国所敘與典籍不合者 |
|                                                                                                    | 文心雕龍料注       | 卷五             | 睪力捕 缀修上司马递班国所叙兴典籍不合者 |
| <ul> <li>与 <sup>班</sup></li> </ul>                                                                                                    |              | 卷十六志第六         | 嚴父者也故司馬邊著封禪書班圓備郊祀志上  |
| ○或                                                                                                    | 111 秋客       | 卷五十七列俾第四十五     | 意而非全史體達司馬邊班国皆傳識大才論敘今 |
|                                                                                                    | Ⅲ 六臣注文選      | 六臣龍文選卷第十六      | 以河南太 守卒班国司馬邊贊曰邊有良史之才 |
| ○非                                                                                                    | ₩ 六臣注文選      | 六臣龍文選卷第二十一     | 卓骤骤與筆同班团漢書司馬邊發日劉向楊雄博 |
|                                                                                                    | ₩ 六臣注文選      | 六臣龍文選卷第四十二     | 俗之得失善曰班团漢書司馬邊贊曰有良史之才 |
|                                                                                                    | 🎹 六臣注文選      | 六臣魏文選卷第五十      | 以自街達善曰班团漢書曰司馬遷述曰鸣呼史遷 |
| 開聯選項                                                                                                    | 1 文選         | 卷十六            | 御以河南太守卒班团司馬逵 赞田遵有良史之 |
|                                                                                                    | 111 文選       | 卷二十一           | 卓骤骤與举同班团漢書司馬邊贊日劉向楊雄博 |
| 類 目不分類 🔽                                                                                                    | 111 文選       | 卷四十二           | 辩時俗之得失班团漠富司馬邊贊曰有良史之才 |
| 書名                                                                                                    | 111 文選       | 卷五十            | 案子以自街這班团漢書日司馬邊送日鸣呼史邊 |
|                                                                                                    | 11 美川条       | 樊川文集第十六        | 理保逸贯生司馬邊結為之非班因劉向輩臺臺  |
| 作者                                                                                                    | 111 音書       | 卷十六志第六         | 其相生所得與司馬邊正同班团採以爲志元帝時 |
| 時代所有時代 🗸                                                                                                    | 111 音書       | 卷十六志第六         | 七十四此三品於司馬邊班國所生之寸數及分皆 |
|                                                                                                    | ① 音書         | 卷六十列傳第三十       | 站皆鲍不為又論班圓司馬邊云邊之著述辭約而 |
| ✓ 間緊子開聯檢案                                                                                                    | 🎹 朱文公校韓昌黎先生集 | 朱文公校昌黎先生外集卷之二  | 秋時事以失明司馬邊作之記刑誅班国瘐死孫日 |
|                                                                                                    | 1 朱文公校韓昌黎先生集 | 朱文公校昌黎先生集傳     | 愈之才自视 司馬遵揭雄至班国以下不输也当 |
|                                                                                                    | Ⅲ 晶绿先生文集     | 昌黎先生外集卷第二      | 秋時事以失明司馬邊作史記刑諫班困疾死陳壽 |
|                                                                                                    | 🎹 五百家注昌黎文集   | 卷二十八           | 字字有法法左氏司馬邊也班因已下不論喾見一 |
|                                                                                                    | 🎹 唐開元占經      | 卷六十四分野幕例       | 甲為齊乙為東海司馬邊班圓竝以甲乙日月不占 |
|                                                                                                    | 🎹 唐開元占經      | 卷六十四分野暮例       | 丙為楚丁為南蠻司馬邊班圓竝以丙丁為江淮海 |
|                                                                                                    | 🎹 唐開元占經      | 卷六十四分野暮例       | 為魏一云戊為韓司馬邊班圓竝以戊已為中州河 |
|                                                                                                    | Ⅲ 唐開元占經      | 卷六十四分野暴例       | 庚為秦辛為西夷司馬遵班国竝以庚辛為華以西 |
|                                                                                                    | 🏢 唐開元占經      | 卷六十四分野幕例       | 壬為衛發為北夷司馬遵非团拉以壬發為常山北 |
|                                                                                                    | ■ 唐開元占經      | 卷六十六石氏中宫       | 曰太徽十星案司馬邊天官書班国天文志並匡衛 |
| (開始檢索) 停止檢索                                                                                                    |              |                |                      |
|                                                                                                    | 對百貝 工一頁 下一頁  | 劉宋夏 幣 釣 共      | 27貝                  |

| 分類檢索 條目檢索 全:                                                                                                    | 文檢索 高級檢索 閱讀 | 貢記憶 幫助         |                            |
|----------------------------------------------------------------------------------------------------|-------------|----------------|----------------------------|
|                                                                                                    | 書名          | 卷名             | 举句                         |
| ALE SE                                                                                                    | 111 浅客      | 卷一下            | 唐即平原也孟津號黃河故日濁河也            |
| L'AND A LONG                                                                                                    | 11 漢書       | 卷回             | 師古曰北地郡之北黄河之南即白羊所居上幸        |
| The second second second second second second second second second second second second second second second s                                                                                                    | 111 漢書      | 卷八             | 同為音子偽反東濟大河天氣清靜神魚鋒河幸        |
|                                                                                                    | 111 漢書      | 卷十二            | 中山之安定也池晋大河反起宫寺市里募徙貧        |
| and the second second se | 111 漢書      | 卷十六            | 百户封舞之誓曰使黄河如带泰山若属圆以永        |
| 1                                                                                                    | 111 漢書      | ※二十二           | 古日横充满也泰河大河也莽若雲增陽波師古        |
| A TO STATE                                                                                                    | Ⅲ 漢書        | 卷二十八上          | 莽日勤田應劲曰在大河之陽猗氏 解師古曰        |
|                                                                                                    | 111 漢書      | 春二十八上          | 所出東北至阜成八大河通郡五行千六百八十        |
|                                                                                                    | 11 漢書       | 卷二十八上          | 五〇縣十八 都故大河在東北入海館陶河水        |
| 檢索字詞 黄河                                                                                                    | 11 漢書       | 卷二十八上          | 窮泉谷東至堂陽入黃河莽曰井關亭師古曰闕        |
|                                                                                                    | 111 漢書      | 卷二十八下          | 丘滤河東至文安入大河通郡五行九百四十里        |
| 〇 与                                                                                                    | 111 漢書      | 卷二十八下          | 圆武帝元鼎元年為大河郡宣帝甘露二年為東        |
| ◎ 載 大河                                                                                                    | Ⅲ 漢書        | 卷二十九           | 形令水工毕高下開大河上領晉均曰上領山頭        |
|                                                                                                    | 111 漢書      | 卷二十九           | 都勃海入海廣深與大河等故因其自然不限寡        |
| ○非                                                                                                    | 漢書          | 卷二十九           | 里便宜可缓浚以助大河泄暴水儒非常又地節        |
|                                                                                                    | 11 漢書       | 卷二十九           | 决平原金限関關通大河令入故篤馬河拿昭曰        |
|                                                                                                    | 11 漢書       | 卷三十一           | 燕地以自廣越南據大河北有燕代楚雖勝秦不        |
| 關聯選項                                                                                                    | 111 漢書      | 卷三十二           | 河内以自廣趙南掾大河北有燕代楚雖勝秦必        |
|                                                                                                    | 111 漢書      | 卷四十一           | 屠我乘则其地当在大河之南非清河之城明兵        |
| 類 目 不分類 🔽                                                                                                    | 111 漢書      | 卷四十七           | 庶人徙上庸國除爲大河郡山陽哀王定立九年        |
| 書 名                                                                                                    | (1) 漢書      | 卷五十一           | 言狄初因蹈雍遂入大河也简雅曰水自河出為        |
|                                                                                                    | (1) 漢書      | 卷五十五           | 古日当北地郡之北黄河之南也以三千八百户        |
| 作者                                                                                                    | 11 漢書       | 卷五十七上          | 紀義音徒何反又音大河反喜音代冒音妹他皆        |
| 時代所有時代 🗸                                                                                                    | 111 漢書      | 卷七十三           | 明經摧為棘大夫邊大河都尉服慶曰今東平郡        |
|                                                                                                    | 111 漢書      | 卷七十三           | 濟東國後王國除為大河郡初主成兄弘為太常        |
| ✓ 間繁子開聯檢索                                                                                                    | 111 漢書      | 卷七十三           | 大行以言其事也以大河都尉主成為後賢薨主        |
|                                                                                                    | (1) 漢書      | 卷七十五           | 字以封子節侯則屬大河大河後更名東平故勝為       |
|                                                                                                    | (1) 漢書      | 卷七十五           | <b>延池前抑松高後介大河師古田鄉讀田衛介隔</b> |
|                                                                                                    | 111 漢書      | 卷八十七上          | 后土上避帥軍臣横大河湊汾陰師古曰横横度        |
|                                                                                                    | 11 漢書       | 卷一百下           | 翰海封狼居山西規大河列郡祁達張晏曰夏郡        |
|                                                                                                    | Ⅲ 蔡中郎条      | 文集卷八           | 天下者爵土故曰使黄河若带太山若隅國之永        |
|                                                                                                    | 🎹 蔡中郎条      | 外傳             | 今覽太黨之威黨顯大河北限今看洛汭之始并        |
|                                                                                                    | 🎹 戰國策注      | <b>戦國策巻第十二</b> | 門軍會林中馬欽於大河趙得是藉也亦裂魏之        |
|                                                                                                    | 🎹 春秋公羊經傳解話  | 成公第八           | 又火具反池如字又大河反螯芳尾反又音配洋        |
|                                                                                                    | 🎹 春秋公羊經傳解祜  | 昭公第十           | 人杞人于屈録○佗大河反屈録並如字二傳作        |
| 開始檢索                                                                                                    | 對首頁 上一頁 下一頁 | 到末貢 聘 到 1      | 共2053頁                     |
| 共71827條記錄,用時2.422秒                                                                                                    |             |                |                            |

| 第3     東京     東京       第5条     東八周高     小泉天汉安寺。倉水入保寺、建倉水市天東安       第5人第     第八周高     山泉水江支吉元水川清寺、建倉水県大東京を完めた、東市天       第5人第     東八周高     山泉水江支吉元水川清寺、建倉水県山東省東京大県大東       第5人第     東八周高     山泉水江支吉元水川清寺、建倉水県山東省東京大県山東省東京大山大東       第5人第     東八周高     山泉水江支吉元水川清寺、建倉水県山東省東京大県大東       第5人第     東八周高     山泉水江吉吉之市、川洋本市       第5人第     東山市の男子大福山寺、田田市やえ、東三市     川水山東京、北京市       第6     1     大夏市     小泉東京大県市・市市市市       10     1     大田     大山市       11     12     1     大田       11     12     1     大田       11     12     1     大田       11     12     1     大田       11     12     1     大田                                                                                                    | 類檢索 除目檢索 全                                                                                                    | 又檢索 高級檢索  | 閱讀記憶 幫助       | <u> </u>                |
|----------------------------------------------------------------------------------------------------|----------------------------------------------------------------------------------------------------|-----------|---------------|-------------------------|
| Image: Provide and the second second sec  | AL AVE                                                                                                    | 書名        | 卷名            | 举句                      |
| # 子夏為体       条八周亮       以自天始之言え不得要手是保备改成更大、         # 文夏方体       条八周亮       以自天始之言え不引要手是保备改成更为、         # 文夏方体       条八周亮       「泉本の田内の見堂と考え会な、         「文字子」       「小人業為引、以目失空手の日の時之不可ご         「大字子」       「小人業為引、以目失空手の日の時之不可ご         「文字子」       「小人業為引、以目失空手の日の時之不可ご         「文字子」       「小人業為引、人、         「夏泉位       「山」、         「夏泉位       「山」、         「夏泉位       「山」、         「夏泉位       「山」、         「夏泉位       「小糖素菜五         「夏泉位       「小糖素菜五         「「「「「「」」」」       「「「」」」」         「「」」」」       「「」」」         「「」」」」       「「」」」」         「「」」」」       「「」」」」         「「」」」」       「「」」」         「」」」」       「」」」」         「」」」」       「」」」」         「」」」」       「」」」」         「」」」」       「」」」         「」」」」」       「」」」         「」」」」       「」」」」         「」」」」       「」」」         「」」」」       「」」」」         「」」」」       「」」」」」         「」」」」」       「」」」」」         「」」」」       「」」」」         「」」」」       「」」」」」         「」」」」       「」」」」                                                                                                    | Selen TE                                                                                                    | 👖 子夏易修    | 卷八周易          | 神魔氏没黄帝免舜氏作通其變使民         |
| #2.5.6%       ▲/Л.8.       集本急回持不易要要学会保有化台球度充         #2.5.7       #1.5.6.7       #1.5.6.7         #2.5.7       #1.5.6.7       #1.5.6.7         #2.5.7       #1.5.6.7       #1.5.6.7         #2.5.7       #1.5.6.7       #1.5.6.7         #2.5.7       #1.5.6.7       #1.5.6.7         #2.5.7       #1.5.6.7       #1.5.6.7         #2.5.7       #1.5.6.7       #1.5.6.7         #2.5.7       #1.5.6.7       #1.5.6.7         #2.5.7       #1.5.6.7       #1.5.6.7         #2.5.7       #1.5.6.7       #1.5.6.7         #2.5.7       #1.5.6.7       #1.5.6.7         #2.5       #1.5.7       #1.5.6.7         #2.5       #1.5.7       #1.5.6.7         #2.5       #1.5.7       #1.5.6.7         #2.6       #2.6.7       #2.6.7       #2.6.7         #2.6       #2.6.7       #2.6.7       #2.6.7       #2.6.7         #2.6       #2.7       #2.6.7       #2.6.7       #2.6.7       #2.6.7         #2.7       #2.7       #2.6.7       #2.6.7       #2.6.7       #2.6.7       #2.6.7       #2.6.7       #2.6.7       #2.6.7       #2.6.7       #2.6.7       #2.6.7       #2.6.7 <td< td=""><td>TANK AND A</td><td>🔰 🎹 子夏易傳</td><td>卷八周易</td><td>以自天祐之言无不利黄帝免舜垂衣莱而天下治</td></td<>                                                                                                    | TANK AND A                                                                                                    | 🔰 🎹 子夏易傳  | 卷八周易          | 以自天祐之言无不利黄帝免舜垂衣莱而天下治    |
| Image: Image: | and the second second se                                                                                                    | 🎹 子夏易傳    | 卷八周易          | 鹰其患因時而易變故黄帝免舜氏制度数采章封    |
| 加速       加速       1       1       1       1       1       1       1       1       1       1       1       1       1       1       1       1       1       1       1       1       1       1       1       1       1       1       1       1       1       1       1       1       1       1       1       1       1       1       1       1       1       1       1       1       1       1       1       1       1       1       1       1       1       1       1       1       1       1       1       1       1       1       1       1       1       1       1                                                                                                    | A CONTRACTOR                                                                                                    | 前 元余子     |               | 材慎在求不慎無昔者黃希得常仙封鴻鬼容丘商    |
| xxxx       xxxx       xxxxx       xxxxx       xxxxx       xxxxxx       xxxxxx       xxxxxx       xxxxxxx       xxxxxxx       xxxxxxxxx       xxxxxxxxxxxxxxxxxxx       xxxxxxxxxxxxxxxxxxxxxxxxxxxxxxxxxxxx                                                                                                    |                                                                                                    | 🛄 亢倉子     |               | 御女不外嫁以妨晨也黄帝日四時之不可正正五    |
| MARKAR       T (A & X & T & X & X & X & X & X & X & X & X                                                                                                    |                                                                                                    | 🛄 亢余子     |               | 時人寶揭材木以鬪矣黃帝用水火矣共工稱亂矣    |
| 加度菜位     新雄冬菜五     助迎山預房子六名與麥季中回留老公平正正       加度菜位     新雄冬菜五     第二十八萬美金光等年時法委季用水文美政       加度菜位     新雄冬菜五     全部村水以製金光等年時法委季用水文美政       小白     一日     一日       ●東     一日     一日       ●東     ●     ●       ●東     ●     ●       ●東     ●     ●       ●     ●     ●       ●     ●     ●       ●     ●       ●     ●                                                                                                    | The second                                                                                                    | 🏢 洞室奠經    | 新雕卷第三         | 才慎在求不慎无昔者黄帝得常仙封鸿容丘二人    |
| 御堂祭     御堂祭     竹椒、冬三     賞物/水い刻奏之と参寺時後(兄.秋)、大人、人       「月」     「次前     一     小前     茶□     一     一     小前     茶□     一     一     小前     茶□     一     一     小前     茶□     一     一     小前     茶□     一     一     小前     茶□     一     小前     秋山     茶□     一     小前     秋山     茶□     一     小前     秋山     秋山      ○     前     秋山     茶□     日     一     小前     秋山      ○     前     秋山     茶□     日     一     小前     秋山      ○     前     秋山     ※     ○     ○     前     秋山     ※     ○     ※     前     ※     ○     1     1     1     1     1     1     1     1     1     1     1     1     1     1     1     1     1     1     1     1     1     1     1     1     1     1     1     1     1     1     1     1     1     1     1     1     1     1     1     1     1     1     1     1     1     1     1     1     1     1     1     1     1     1     1     1                                                                                                    | and the second second s | 🏢 洞室奠經    | 新雕卷第五         | 御迎也謂男子不親御黃帝曰四皆之不正正五穀    |
| <ul> <li>         () () () () () () () () () () ()</li></ul>                                                                                                    |                                                                                                    |           | 新雕卷第五         | 贫祸材木以明矣蚩尤黄帝時諸侯兄弟八十一人    |
| 小村     冬一     一台街道注刻人品快要专用一者信补送换       ●車     一方街     茶口     竹子枝/泉泉、秋上     伊子枝/泉泉、秋川       ●車     一方街     茶口     竹子枝/泉泉、秋川     竹枝       ●車     一方街     茶口     竹子枝/泉泉     竹衣       ●車     一方街     茶口     竹衣     日子枝/泉泉     竹衣       ●車     一方街     第日     小台     第日     小台       ●車     一方村     第日     一方台     第日     小台       ●車     一方村     第日     一方台     第日     小台       第日     「小川     ●     第日     一方均     第日     第日       第日     「小川     ●     ●     一方板     ●     ●       第日     「小川     ●     ●     ●     ●     ●     ●     ●       第日     「小川     ●     ●     ●     ●     ●     ●     ●       第日     「小川     ●     ●     ●     ●     ●     ●     ●     ●       第日     「小川     ●     ●     ●     ●     ●     ●     ●       第日     「小川     ●     ●     ●     ●     ●     ●     ●       第日     「小川     ●     ●     ●     ●     ●     ●     ●     ●   <                                                                                                    | 檢索字詞 黄帝                                                                                                    | 🎹 洞 愛 奠 經 | 新雕卷第五         | 之野始邊兵器為黃帝所滅黃帝用水火矣或引水    |
| ○求       第六約       茶口       約天秋秋茶夏二十美季今所以致金江久敗         ○求       第六約       第二十       前之監稅而清望定未安寺田認之奈       所成         ●求       第六約       第二十       前之監稅而清望定未安寺田認之奈       所成         ●求       第一十       本       次和野北市水門表紋安寺田芝馬之奈       所成         ■ 第二       中春       次和野北市水門表紋安寺以正海、宇彦       小市         ■ 第二       平本       次和安北京市憲       大市         第       二       二       二       二         第一       一       第二       二       二         第       二       二       二       二         第       二       二       二       二         第       二       二       二       二       二         第       二       二       二       二       二         第       二       二       二       二       二         第       二       二       二       二       二       二         第       二       二       二       二       二       二       二         第       二       二       二       二       二       二       二       二       二       二       二       二       二       二 <td< td=""><td></td><td>111 六翁</td><td>卷一</td><td>一者能獨往獨來無敗黃帝曰一者偕於遺機於神</td></td<>                                                                                                    |                                                                                                    | 111 六翁    | 卷一            | 一者能獨往獨來無敗黃帝曰一者偕於遺機於神    |
| ○ x     ☆ 4.2     ☆ 4.2     ☆ 4.2     ☆ 5.2     ☆ 5.2     ☆ 5.2     ☆ 5.2     ☆ 5.2     ☆ 5.2     ☆ 5.2     ☆ 5.2     ☆ 5.2     ☆ 5.2     ☆ 5.2     ☆ 5.2     ☆ 5.2     ☆ 5.2     ☆ 5.2     ☆ 5.2     ☆ 5.2     ☆ 5.2     ☆ 5.2     ☆ 5.2     ☆ 5.2     ☆ 5.2     ☆ 5.2     ☆ 5.2     ☆ 5.2     ☆ 5.2     ☆ 5.2     ☆ 5.2     ☆ 5.2     ☆ 5.2     ☆ 5.2     ☆ 5.2     ☆ 5.2     ☆ 5.2     ☆ 5.2     ☆ 5.2     ☆ 5.2     ☆ 5.2     ☆ 5.2     ☆ 5.2     ☆ 5.2     ☆ 5.2     ☆ 5.2     ☆ 5.2     ☆ 5.2     ☆ 5.2     ☆ 5.2     ☆ 5.2     ☆ 5.2     ☆ 5.2     ☆ 5.2     ☆ 5.2     ☆ 5.2     ☆ 5.2     ☆ 5.2     ☆ 5.2     ☆ 5.2     ☆ 5.2     ☆ 5.2     ☆ 5.2     ☆ 5.2     ☆ 5.2     ☆ 5.2     ☆ 5.2     ☆ 5.2     ☆ 5.2     ☆ 5.2     ☆ 5.2     ☆ 5.2     ☆ 5.2     ☆ 5.2     ☆ 5.2     ☆ 5.2     ☆ 5.2     ☆ 5.2     ☆ 5.2     ☆ 5.2     ☆ 5.2     ☆ 5.2     ☆ 5.2     ☆ 5.2     ☆ 5.2     ☆ 5.2     ☆ 5.2     ☆ 5.2     ☆ 5.2     ☆ 5.2     ☆ 5.2     ☆ 5.2     ☆ 5.2     ☆ 5.2     ☆ 5.2     ☆ 5.2     ☆ 5.2     ☆ 5.2     ☆ 5.2     ☆ 5.2     ☆ 5.2     ☆ 5.2     ☆ 5.2     ☆ 5.2     ☆ 5.2     ☆ 5.2     <                                                                                                    | () 与                                                                                                    | Ⅲ 六報      | 卷四            | 御矛戟扶胥百二十具黄帝所以败蚩尤氏败步骑    |
| ●主 廣帝內經     林起本義     条上     由之銀仇 丙泉型 え長子 中司 和之条 何次       ●正 廣帝內經     「秋郎 地方不 将表达 去子 中系     「秋郎 地方不 将表达 去子 中系     「秋郎 地方不 将表达 去子 和派 新 本 小 二       「願王道」     「「」」     第一     一     「「」」       「願王道」     「「」」     第一     一     「「」」       「願王道」     「」」     「」」     「」」     「」」     「」       「願王道」     「」」     「」」     「」」     「」」     「」」       「願王道」     「」」     「」」     「」」     「」」     「」」       「願王道」     「」」     「」」     「」」     「」」     「」」       「」」     「」」     「」」     「」」」     「」」     「」」       「」」     「」」     「」」     「」」」     「」」」     「」」」       「」」     「」」」     「」」」     「」」」     「」」」       「」」     「」」」     「」」」     「」」」     「」」」       「」」     「」」」     「」」」     「」」」     「」」」       「」」     「」」」     「」」」     「」」」     「」」」」       「」」」     「」」」」     「」」」」     「」」」」       「」」」     「」」」」     「」」」」     「」」」」       「」」」     「」」」     「」」」」     「」」」」       「」」」     「」」」」     「」」」」     「」」」」」       「」」」」     「」」」」     「」」」」     「」」」」       「                                                                                                    | ○或                                                                                                    | 🏢 難經本義    | 卷上            | <b>黛柽第四篇黄帝曰色脈已定别之奈何</b> |
| ●書    ■ m max       開始テ子       中素       炊飯券転売不協要成委寺の道為度、神顕         ●調子       人上       た治天下也       上台橋芳卡省、県田県茶寺憲美也         「「「「「「「」」」」」       「「」」       「」」       「」」       「」」         「「」」       「」」       「」」       「」」       「」」       「」」         「「」」       「」」       「」」       「」」」       「」」」       「」」」       「」」」       「」」」       「」」       「」」       「」」       「」」       「」」       「」」       「」」       「」」       「」」」       「」」」       「」」」       「」」」       「」」」       「」」」       「」」」       「」」」       「」」」       「」」」       「」」」       「」」」       「」」」       「」」」       「」」」」       「」」」       「」」」       「」」」       「」」」       「」」」       「」」」」       「」」」       「」」」       「」」」       「」」」       「」」」       「」」」       「」」」       「」」」       「」」」       「」」」       「」」」       「」」」       「」」」       「」」」       「」」」       「」」」       「」」」       「」」」       「」」」       「」」」       「」」」       「」」」       「」」」       「」」」       「」」」       「」」」       「」」」       「」」」       「」」」」       「」」」       「」」」       「」」」       「」」」       「」」」       「」」」       「」」」       「」」」       「」」」       「」」」       「」」」                                                                                                    | ◇ 。 養務内經                                                                                                    | 🏢 難經本義    | 卷上            | 肉之坠脆而病燮定矣黄帝曰胡之奈 何岐伯答    |
| 第四項項     第子     巻上     先長大下点     五年預要今報項高辛客度点       第項     「     「     「     「     「     「     ●     ●       第     二     「     月     人工     第日     一     ●     ●     ●     ●     ●     ●     ●     ●     ●     ●     ●     ●     ●     ●     ●     ●     ●     ●     ●     ●     ●     ●     ●     ●     ●     ●     ●     ●     ●     ●     ●     ●     ●     ●     ●     ●     ●     ●     ●     ●     ●     ●     ●     ●     ●     ●     ●     ●     ●     ●     ●     ●     ●     ●     ●     ●     ●     ●     ●     ●     ●     ●     ●     ●     ●     ●     ●     ●     ●     ●     ●     ●     ●     ●     ●     ●     ●     ●     ●     ●     ●     ●     ●     ●     ●     ●     ●     ●     ●     ●     ●     ●     ●     ●     ●     ●     ●     ●     ●     ●     ●     ●     ●     ●     ●     ●     ●     ●     ●     ●     ●                                                                                                    |                                                                                                    | 🎹 國尹子     | 中巻            | 放雞夢蛇而不怖畏故黄帝曰道無鬼 神獨往獨    |
| 講師選項     第4     馬橋貫 些馬松雪幌愛寺公下陸馬以上奇       類     目     小力類     第5       第     二     治後之下能われえ、秀寺谷田、愛寺正北の環祖主島       第     二     六       第     二     六       第     二     二       第     二     二                                                                                                    |                                                                                                    | 🎹 端子      | 卷上            | 之治天下也 五帝謂黄帝颛顼高辛唐虞也 英    |
| 編集編集     第二     指後之不能如之夫 登号法差次送書契       類     日     不分類     第二     指後之不能如之夫 登号法差次送書契       第     日     不分類     第二     十八年     千十五角(金次定送書契)       書     名     第二     第二     十八年     年十五角(金次定送書契)       第     名     第二     第二     十八年     年十五角(金次定送書契)       第     名     第二     二     二     二       第     子     系下     二     二     二       第     子     系下     二     二     二       第     子     系下     二     二     二       第     子     系下     二     二     二       第     第二     第二     第二     第二     第二       第     第二     第二     第二     第二     第二       第     第二     第二     二     第二     第二       第     第二     第二     二     二     二       第     第二     二     二     二     二       第     第二     二     二     二     二       第     第二     二     二     二     二       第     二     二     二     二     二       第     二     二     二     二     二 <td></td> <td>🎹 端子</td> <td>卷上</td> <td>為福萬世為教者唯從黃帝以下舜禹以上而已矣</td>                                                                                                    |                                                                                                    | 🎹 端子      | 卷上            | 為福萬世為教者唯從黃帝以下舜禹以上而已矣    |
| <ul> <li>第 日 不分類 ▼</li> <li>第 子 条下</li> <li>之也 書合希報項 等号正元口環址集完</li> <li>書 名</li> <li>第 子 条下</li> <li>十八年 年二五代金字号 封然氏少菜次</li> <li>第 子 条下</li> <li>十八年 年二五代金字号 封然氏少菜次</li> <li>第 子 条下</li> <li>二月上以上絶之秋田 号布差 位百年編項</li> <li>第 子 条下</li> <li>二月上以上絶之秋田 号布差 位百年編項</li> <li>第 子 条下</li> <li>二月上以上他之秋田 号布差 位百年編項</li> <li>第 子 条下</li> <li>二月上以上他 支 治兵下心上 協会中之送所常之 心 雪子</li> <li>第 子 条下</li> <li>二月 本 一 年 二月上以上他 支 治兵下心上 協会中之送所常之 心 雪子</li> <li>第 子 条下</li> <li>第 子 条下</li> <li>二日</li> <li>二日</li> <li>第 子 条下</li> <li>二日</li> <li>第 子 条下</li> <li>二日</li> <li>第 子 条下</li> <li>第 子 条」</li> <li>二日</li> <li>第 子 条」</li> <li>第 子 条」</li> <li>二日</li> <li>第 第 子</li> <li>第 第 子</li> <li>第 第 子</li> <li>第 第 条下</li> <li>二日</li> <li>第 第 5</li> <li>第 第 5</li> <li>第 5</li> <li>第 6</li> <li>第 7</li> <li>第 7</li> <li>第 7</li> <li>第 7</li> <li>第 7</li> <li>第 7</li> <li>第 7</li> <li>第 7</li> <li>第 7</li> <li>第 7</li> <li>第 7</li> <li>第 7</li> <li>第 7</li> <li>第 7</li> <li>1</li> <li>第 7</li> <li>1</li> <li>第 7</li> <li>1</li> <li>第 7</li> <li>1</li> <li>第 7</li> <li>1</li> <li>1</li></ul>                                                                                                    | 翡聯)建項                                                                                                    | 🏢 端子      | 卷上            | 始後之不能加也夫 黄希始垂衣装造書契置史    |
| 期目下分類     第     第     本下     十八年 年十三府住妻寺 射越氏沙桑次       書名     第     第     第     第     1       第     第     第     第     第     第     第       第     第     第     第     第     第     第     1       第     第     第     第     第     第     第     1     1       第     第     第     第     第     第     1     1     1       第     第     第     第     第     1     1     1       第     第     1     1     1     1     1                                                                                                    |                                                                                                    | 🏢 端子      | 卷下            | 之也 昔者希顿琐 黄希正妃曰嫘祖生昌意昌    |
| <ul> <li>書 名 月</li> <li>第子 系下</li> <li>五月上以上後之社の要令意 位百年相頭</li> <li>第子 系下</li> <li>二月上以上後之社の要令意 位百年相頭</li> <li>第子 系下</li> <li>二月二年二月</li> <li>二月二十二月</li> <li>二月二十二月</li> <li>二月二十二月</li> <li>二月二十二月</li> <li>四、御京</li> <li>二月二十二月</li> <li>四、御京</li> <li>二月二十二月</li> <li>四、御京</li> <li>二月二十二月</li> <li>二月二十二月</li> <li>第四</li> <li>第四</li> <li>二月二十二月</li> <li>第四</li> <li>第四</li> <li>二月二十二月</li> <li>第四</li> <li>第二十二月</li> <li>第四</li> <li>二月二十二月</li> <li>第四</li> <li>二月二十二月</li> <li>二月二十二月</li> <li>二月</li> <li>二月</li></ul>                                                                                                    | 類 🗄 不分類 🔽                                                                                                    | 🎹 端子      | 卷下            | 十八年 年十五而位黄帝 轩辕氏少典次子父    |
| 第一     第一     第一     第一     第二     第一     第二     第二                                                                                                    | 書 名                                                                                                    | 🎹 端子      | 卷下            | 五月生以土德王赦曰黄帝在 位百年额项自幼    |
| 作 者                                                                                                    |                                                                                                    | 🎹 端子      | 卷下            | 其治天下也上緣黃帝之道而行之 因修黄帝之    |
| 時代(所有時代 ♥<br>♥ 簡繁字問聯檢索 ● 第二 年二 第二 年二 第二 年二 第二 年二 第二 年二 第二 年二 1 日本 1 日本 1 日本 1 日本 1 日本 1 日本 1 日本 1 日                                                                                                    | 作者                                                                                                    | 🎹 端子      | 卷下            | 其政令不改革也 学黄帝之道而常之 化迹不    |
| <ul> <li>第二、「「「「」」」」</li> <li>第二、「「」」」</li> <li>第二、「」」」</li> <li>第二、「」」</li> <li>第二、「」」</li> <li>第二、「」</li> <li>第二、「」</li> <li>第二、「」</li> <li>第</li></ul>                                                                                                    | 時代所有時代 🗸                                                                                                    | 111 第子    | 卷下            | 常用之 昔者希馨 黄帝正把生主算主算之子    |
| <ul> <li>▶ 開築学問即撥案</li> <li>▶ 算子</li> <li>▲ 下</li> <li>← 素 2: 合て</li> <li>← 時外程子の人常常言奏中之法天下之言神</li> <li>● 予手子</li> <li>▲ 上</li> <li>○ 時秋程子の人常常言奏中之法天下之言神</li> <li>○ 所参理之大天之美命中之法天下之言神</li> <li>○ 所参理之大子之大下之美命之法天下之言神</li> <li>○ 所参理之大子之法天下之言神</li> <li>○ 所参子子</li> <li>▲ 上</li> <li>○ 所参理之大学者之法天下之言神</li> <li>○ 所参理之大学者之法天下之言神</li> <li>○ 所参理之大学者之法天下之言神</li> <li>○ 所参理之大学者之法天下之言神</li> <li>○ 所参理之大学者之法天下之言神</li> <li>○ 市参</li> <li>○ 市参</li> <li>○ 市参</li> <li>○ 市参</li> <li>○ 下一頁</li> <li>○ 下一頁</li> <li>○ 下一頁</li> <li>○ 下一頁</li> <li>○ 下一頁</li> <li>○ 下一頁</li> <li>○ 下一頁</li> <li>○ 下一頁</li> <li>○ 下一頁</li> <li>○ 下一頁</li> <li>○ 下一頁</li> <li>○ 下一頁</li> <li>○ 下一頁</li> <li>○ 下一頁</li> <li>○ 下一頁</li> <li>○ 下一頁</li> <li>○ 下二頁</li> <li>○ 下二頁</li> <li>○ 二 二 ○ 下二頁</li> <li>○ 二 二 ○ 下二頁</li> <li>○ 二 二 ○ 下二頁</li> <li>○ 二 二 ○ 下二 ○ ○ 二 ○ 二 ○ 二 ○ 二 ○ 二 ○ 二 ○ 二</li></ul>                                                                                                    |                                                                                                    | 111 第子    | 卷下            | 也 其治天下也上嫁黄帝之道而明之 言德稍    |
| ●子季子     人     時代報子町人有常言葉寺之治天下也百神<br>冊子華子       服子華子     人     所放銀町和市立之長寺を之治天下也百神<br>肥子華子       原子華子     人     人       原子華子     人     人       原子華子     人     人       原子華子     人     人       原子華子     人     人       原子華子     人     人       原子華子     人     人       原子子     人     人       原子     人     上       原子     人     上                                                                                                    | ☑ 簡繁子開聯檢索                                                                                                    | 🎹 端子      | 卷下            | 矣 禹之治天下也 黄帝玄孫祖額項姓姒名文    |
| ●子串子     茶上     所報訊則如者止之美等中之活天下也其特       ●子串子     茶上     役所造之美術学び決費中之外造者失失人       ●子串子     茶上     九点禹所以溫林落之貴小学が小麦半夫人       ●子串子     茶上     九道馬所以溫林落之貴小学が未見表見中へ人       ●子串子     茶上     北澤一人北市之長数等中之神道是長小中へ       ●子串子     茶上     北市法之美術学が小黄金市上市造者完計中、       ●子串子     茶上     秋田、大井之長数等中之神道是長小中へ       ●子子     茶上     秋田、大井貴舎支兵之 建美美小中       ●子子     茶下     所以然而然是以水井貴舎支倉之ど其美美       ●子     茶菜六     室物優之寺市軍軍勝季寺之師 死生自命       ●子     茶菜六     主市層固之故曰一之貴令帝意虞寺之陸之資       ■日常     「一頁 下一頁 別东頁 賜 釣 1     共1531頁                                                                                                    |                                                                                                    | · 🗰 子奉子   | 卷上            | 開於程子曰人有常言黄帝之治天下也百神出而    |
| □●子串子     人上        股内違之支持中心於要々之所法者失人人       □●子串子     人点角所以置神花也安命之鍋一角之鍋光       □●子串子     人点角所以置神花也安命之場。一角之端光       □●子子     人上       □●子子     人上       □●子子     人二       □●子子     人二       □●子子     人二       □●子子     人二       □●子子     人二       □●子子     人二       □●子子     人二       □●子子     人二       □●子     人二       □●子     ●       □●     □       □●     □       □●     □       □●     □       □●     □ <td></td> <td>🎹 子茶子</td> <td>卷上</td> <td>而殺亂則知者止之夫黃帝之治天下也其精微之</td>                                                                                                    |                                                                                                    | 🎹 子茶子     | 卷上            | 而殺亂則知者止之夫黃帝之治天下也其精微之    |
| ●子子子     人点 条所以图林瓷在曼寺之龄一条之龄一       田子子子     系上       田子子子     系上       田子子子     人名 条行       田子子子     系上       田子子子     人名 朱子       田子子子     人名 朱子       田子子子     人名 朱子       田子子子     人名 朱子       田子子     人名 朱子       田子子     人名 朱子       田子子     人名 朱子       田子子     人名 朱子       田子子     人名 朱子       田子子     人名 朱子       田子子     人名 朱子       田子子     人名 朱子       田子子     人名 朱子       田子子     人名 朱子       田子子     人名 朱子       田子子     人名 朱子       田子子子     人名 朱子       田子子子     大子       田子子子     大子       田子子子     大子       田子子子     大子       田子子子     大子       田子子子     大子       田子子子     大子       田子子子     大子       田子子子     大子       田子子     大子       田子子     大子       田子子     大子       田子子     大子       田子子     大子       田子子     大子       田子     大子       田子     大子       田子     大子       田子     大子 </td <td></td> <td>① 子奉子</td> <td>卷上</td> <td>從而逢之是將甘心於黃帝之所造者矣夫人之大</td>                                                                                                    |                                                                                                    | ① 子奉子     | 卷上            | 從而逢之是將甘心於黃帝之所造者矣夫人之大    |
| 開于事子         人         非得一人於井之表放黄希之対義是井中人           四子事子         系上         非得一人於井之表放黄希之対義是井中人           四子事子         系上         從而邊之美將甘心於黄命之対義是共中人           圓子弄子         系下         所以然而浅之之美將甘心於黄命之が後者先近善夫的善           副形子         星恤優之寺百萬百勝貴希之師         死止自命           圖子子         系第六         主亦傷固也故曰一之黃帝書奠希之陸之黄           劉百頁         上一頁         下一頁         副東頁         轉到                                                                                                    |                                                                                                    | III 子拳子   | 卷上            | 九鼎禹所以固神姦也黄帝之鑄一禹之鑄九其造    |
| 四始檢索         四子 医子子         人         火雨差之支持七公共等中之外法考失此易           開子 医子子         人下         所以然而就是以凡考查考虑提定出其民報            開子 医子子         人下         所以然而就是以凡考查考虑提定出其民報            開子 医子子         人下         月            開子 医子子         人下         月            開子         人用         人用             開音         人用         人用             開音         人用         人用             「         1                                                                                                    |                                                                                                    | 🏢 子拳子     | 卷上            | 非得一人於井也是故黄帝之神鼎是井中人之訾    |
| Im 子等子              系下              所以然而然是以龙半黄寺是偉之世英民媒             Ш 苏桥子              型 恤糧之奇官 戰百勝貴寺之好 死生自命             至宁              系第六              上亦帝国也故曰一也黄寺唐奠帝之怪也崇             题前頁              L一頁              下一頁              別東頁 賜 到             1             其1531頁               其1531頁               其15             1                                                                                                    |                                                                                                    | 🎹 子拳子     | 卷上            | 從而逢之是將甘心於黃帝之所造者矣此吾所以    |
| 開始檢索         」 停止檢索         Impact (總委号之)         原生自令         至於場面已於曰一之黃辛騫莫寺之怪之資           Impact (Impact Impact Impac                                                        |                                                                                                    | 🎹 주추주     | 卷下            | 所以然而然是以永年黄帝免舜之世其民模以有    |
| 開始檢索         [份止檢索]         IIII 管子         系另六         主亦傷固之故曰一之黃希彥奠希之逢之資           [防止檢索]         [1]         其1531頁                                                                                                    |                                                                                                    | 🎹 邹析子     |               | 里帷幄之奇百联百勝黄帝之師 死生自命贫富    |
| 加充(弦/家  ]   17-正(弦/家  )   17-正(弦/家  )   17-正(弦/家  )   17-正(弦/家  )   17-正(弦/家  )   17-正(弦/家  )   17-正(弦/家  )   17-正(弦/家  )   17-正(弦/家  )   17-正(弦/家  )   17-正(弦/家  )   17-正(弦/家  )   17-正(弦/家  )   17-正(弦/家  )   17-正(弦/家  )   17-正(弦/家  )   17-正(3)                                                                                                    |                                                                                                    | 🎹 管子      | 卷第六           | 主亦傷國也故曰一也黃帝唐虞帝之隆也黃有天    |
|                                                                                                    | 開始微索 停止檢索                                                                                                    | 對首頁 上一頁 1 | 下一頁 到末頁 轉 到 1 | 共1531頁                  |
|                                                                                                    |                                                                                                    |           |               |                         |

# 3、功能描述

10 個基本功能:版式設定、字體轉換、背景音色、版本對照、縮放控制、標點批註、閱讀記憶、分類收集、下載編輯、原文打印。

## 3.1 版式設定

此功能調整版面。選擇顯示格式為橫排或豎排、有無列線。

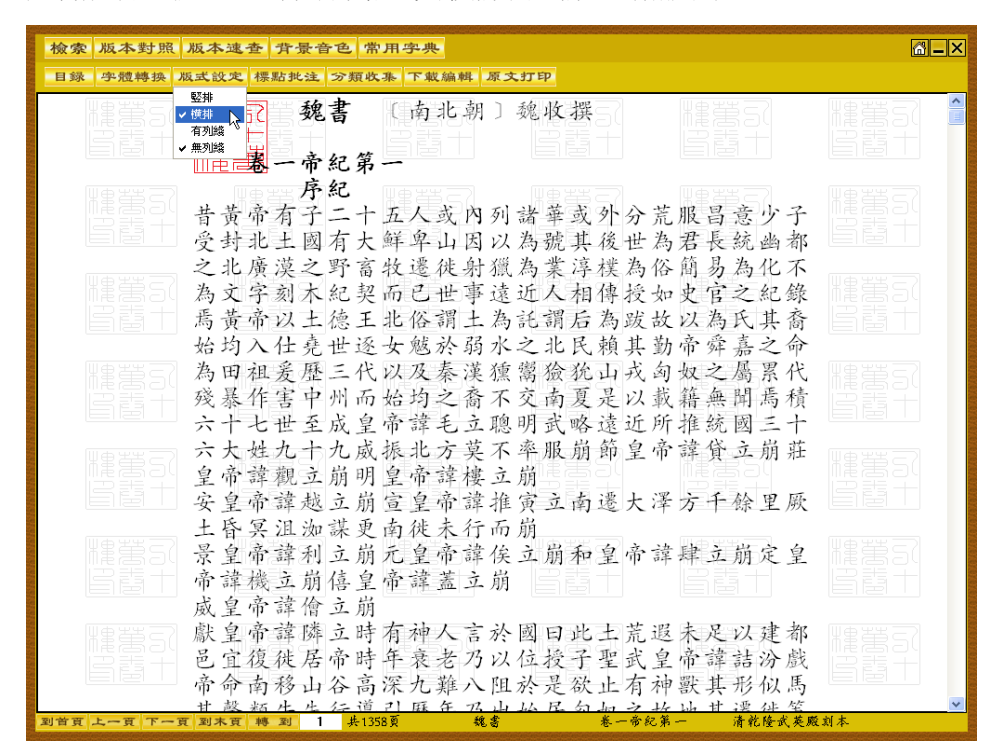

# 3.2 字體轉換

此功能可實現文字的繁簡、大小、粗細及色彩的自由轉換。

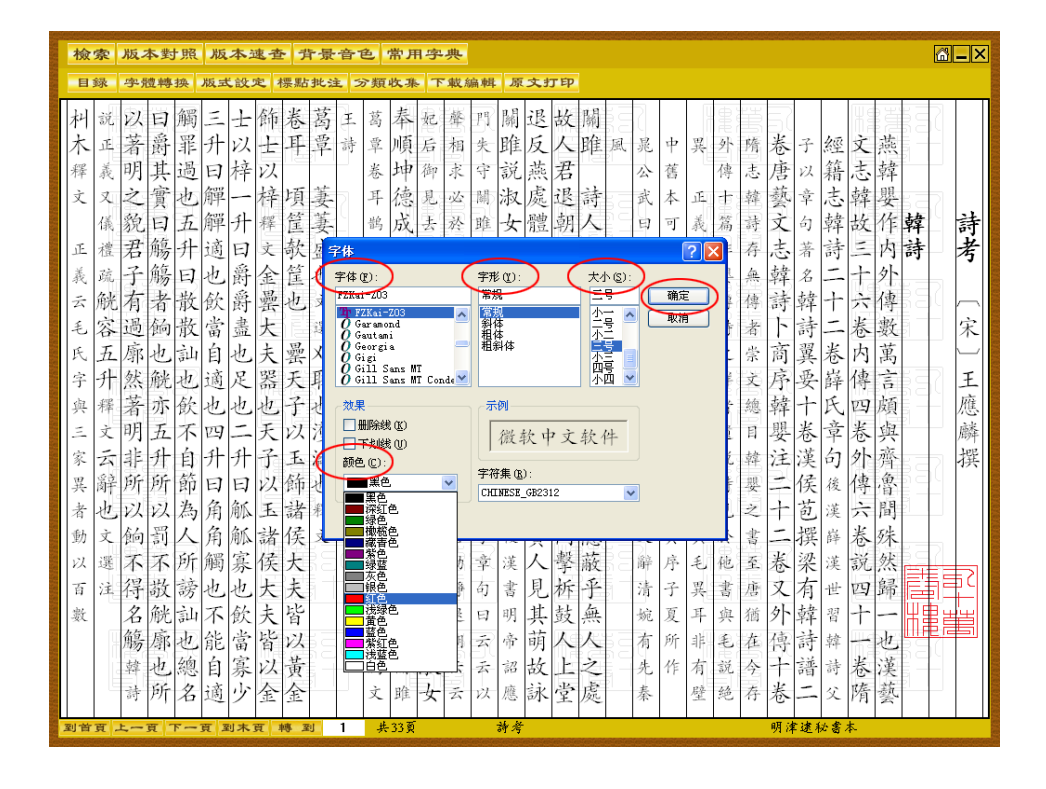

# 3.3 背景音色

此功能可選擇不同的樂曲和底色。

| 檢索 版本對照 版本速查 背景音色     | 色 常用字典                                                                     | .×                 |
|-----------------------|----------------------------------------------------------------------------|--------------------|
| 目録 字體轉換 版式設定 標 書墨音樂 ▶ | <ul> <li>         前色<br/>1         <ul> <li> <ul></ul></li></ul></li></ul> |                    |
| ■                     |                                                                            | 三吴水利禄 「明一婦有光撰 2111 |
| 到首頁上一頁下一頁到末頁 轉 到 1    | 共42页 三吳水形錄 卷一 清威豐涉簡綽舊本                                                     | _                  |

**注意**:使用背景音樂,請確保本機聲音和音頻設備可用。

# 3.4 閱讀記憶

此功能幫助查找閱讀過的書名及頁碼。(書名及頁碼按閱讀時間先後從下到上排列,最多記錄 20 條)。

| <b>分類檢索 除目檢索 全文檢</b>                                                                                                    | 家 高級檢索 閱讀言                                                                                                    | 己憶,幫助                                                                                                    |        | <u> </u> |
|----------------------------------------------------------------------------------------------------|----------------------------------------------------------------------------------------------------|----------------------------------------------------------------------------------------------------|--------|----------|
| 微索字詞         一         一         1         1         1         1         1         1         1         1         1         1         1         1         1         1         1         1         1         1         1         1         1         1       < | 2.名 內南子<br>胡舟子<br>柏克勇<br>電信記<br>服務<br>電信記<br>定<br>三<br>見章<br>九章志<br>以略<br>之<br>子<br>之<br>第<br>一<br>記<br>本<br>二<br>男<br>章<br>記<br>志<br>二<br>男<br>章<br>記<br>志<br>二<br>男<br>章<br>記<br>志<br>二<br>男<br>章<br>記<br>志<br>二<br>号<br>章<br>記<br>章<br>書<br>記<br>》<br>書<br>一<br>書<br>一<br>記<br>章<br>書<br>一<br>記<br>第<br>一<br>二<br>朝<br>子<br>子<br>七<br>四<br>男<br>一<br>二<br>の<br>中子<br>子<br>七<br>四<br>男<br>一<br>二<br>の<br>男<br>一<br>二<br>の<br>男<br>一<br>二<br>の<br>中子<br>子<br>七<br>四<br>男<br>一<br>二<br>の<br>一<br>二<br>の<br>一<br>二<br>の<br>一<br>二<br>の<br>一<br>二<br>の<br>一<br>二<br>の<br>一<br>二<br>の<br>一<br>二<br>の<br>一<br>二<br>の<br>一<br>二<br>の<br>二<br>の | 八集 第67頁<br>集 第60頁<br>第16頁<br>第16頁<br>第15頁<br>第15頁<br>第15頁<br>第15頁<br>第15頁<br>第1頁<br>第1頁<br>第1頁<br>第1頁<br>第1頁<br>第1頁<br>第1頁<br>第1頁<br>第1頁<br>第1 | 時代<br> |          |
|                                                                                                    |                                                                                                    |                                                                                                    |        |          |

# 3.5 版本對照

此功能可調閱版本圖像。單擊版本圖像頁,四周顯示紅色框,即可翻頁或跳轉瀏覽。

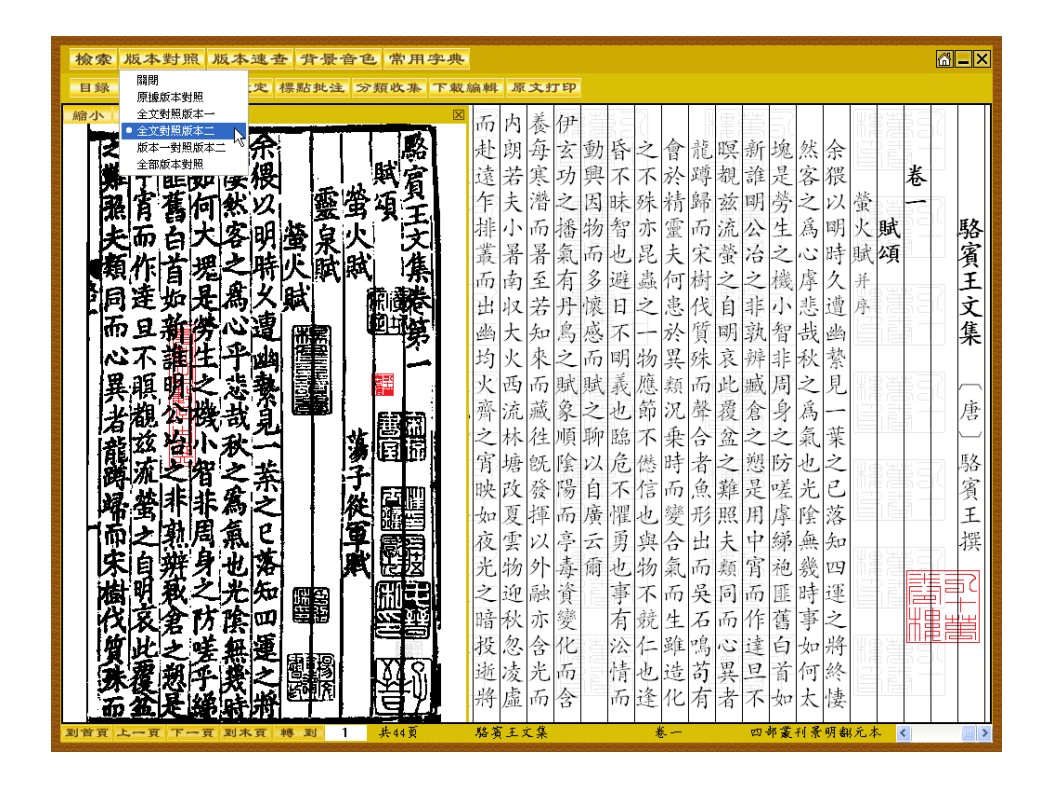

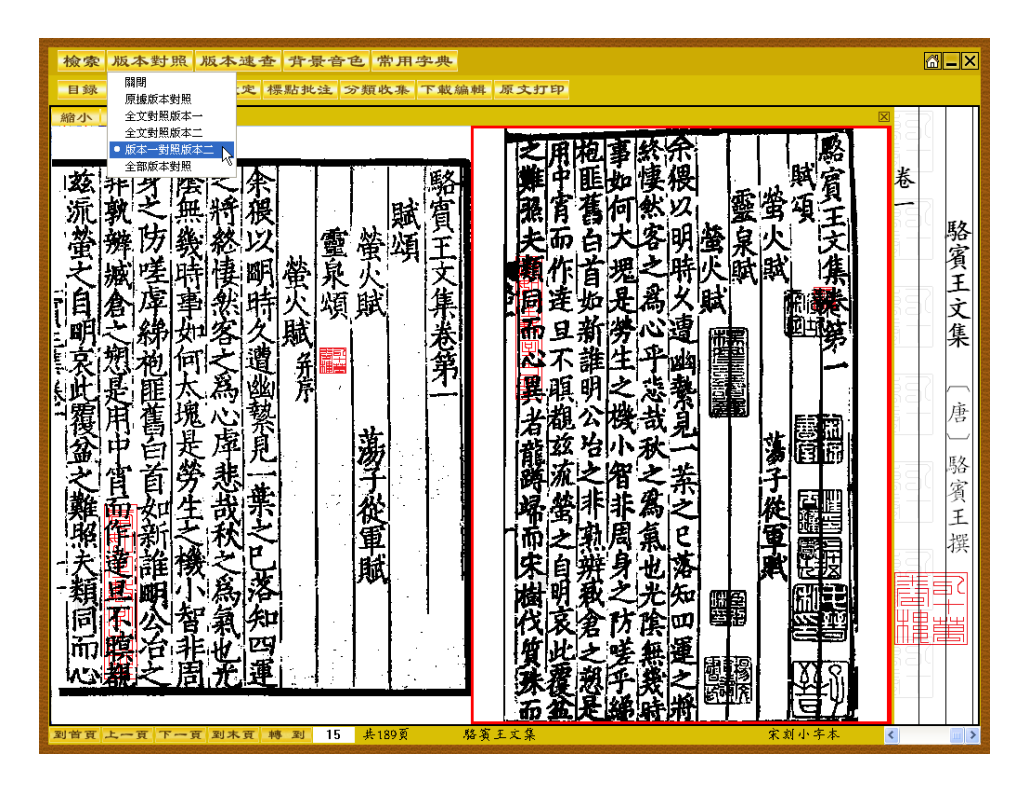

| 檢察 版本對照 版本速查 背子                | <b>骨色</b> 常用字典                                |                     | <u> </u>      |
|--------------------------------|-----------------------------------------------|---------------------|---------------|
| 目録 原版新大教服 定 標點批                | 注 分類收集 下載編輯 原文打印                              |                     |               |
| 縮小                             | ◎ 而内差伊                                        |                     | 527           |
| 全又對照版本二<br>版本一對照版本二            | ₩ 計朗每支                                        | 动昏之食靠眶新塊伏全          |               |
| • 全部版本對照                       | 南王 读苦寒功                                       | 興不不於蹲親誰是客猥          | 卷             |
| 之類霍特律明覺是从                      | <b>秦</b> 年夫潜之                                 | 因昧殊精歸兹明勞之以螢         |               |
| 朝天朝の多人戦                        | <b>着</b> 排小而播                                 | 物智亦靈而流公生爲明火賦        | 駱             |
| <b>北美國大高國</b> 第                | * 叢暑暑氣                                        | 而也昆夫宋螢冶之心時賦頌        | 賓             |
| <b>御用留空回来</b><br>劉中自是 闻見       | 西南至有                                          | 多避蟲何樹之之機厚久并         | E             |
| 之宵首勞悲                          | 田 田 収 若 丹                                     | 懷日之患伐自非小悲遭序         | 文             |
| 國作動主教之                         | 幽大知鳥                                          | 感不一於質明熟智哉幽          | 集             |
| <b>建</b> 爾亞高速                  | 均火來之                                          | 而明物異殊哀辨非秋繁          |               |
| 同作学者和                          | 火西而賦                                          | ,賦義應類而此藏局之見         | 19 ( <b>)</b> |
| ws機之間:光理[1]                    | 一 <u>一</u> 一一一一一一一一一一一一一一一一一一一一一一一一一一一一一一一一一一 | 之也即沉降後倉身為一          | 書             |
|                                | 之林住順                                          | <b>鄂福不莱合蓝之之</b> 风菜  | Εq            |
| 機可器約1%% 國家引<br>上面由大客明卷泉火       | 医 月塔沉底                                        | 以厄德时有之恐防也之          | 命家            |
| <b>南</b> 和首观之晴火默默<br>均量必要是汉威 章 | · · · · · · · · · · · · · · · · · · ·         | 日八后町思舞及室九し          | 須             |
|                                | 在雪门 三                                         | 二 前 的 人 山 主 山 總 舟 知 | 工             |
|                                | 上 物外毒                                         | 四山物 面 新宮 袖 樂 四      |               |
|                                | 之初月 李                                         | 事不而是同而匪時運           |               |
|                                | ►秋亦變                                          | 有競生石而作舊事之           |               |
| 「日本の人間」に                       | · · · · · · · · · · · · · · · · · · ·         | 二公仁雖鳴心達白如將 193      |               |
|                                | 浙清光而                                          | 情也造苔異旦首何終           |               |
|                                | A 將虛而含                                        | 而逢化有者不如太悽           | 2             |
| 「古茶天雄新報」「「「                    | 1 共44頁 路窗王文集                                  | 卷一 四部畫刊景明都元本 《      |               |

| 檢索 版本對照 版本速查 背景音色 常用字典<br>目錄 字體轉換 版式說定 標點批注 分類收录 下載約                                                                                                    | <sub>魚料</sub> 原文打印                                                                                                    | <u>a-</u> × |
|----------------------------------------------------------------------------------------------------|----------------------------------------------------------------------------------------------------|-------------|
| 除小 法大 果住大士         図           「美祥社子」         「美祥社子」           「美祥社子」         「「美祥社子」           「美祥社子」         「「「「「「「」」」           「美祥社子」         「「」「」」           「「「」」」         「「」」           「「」「「」」         「」」           「「」」         「」」           「「」」         「」」           「「」」         「」」           「「」」         「」」           「「」」         「」」           「」」         「」」           「」」         「」」           「」」         「」」           「」」         「」」           「」」         「」」           「」」         「」」           「」」         「」」           「」」         「」」           「」」         「」」           「」」         「」」           「」         「」」           「」         「」」           「」         「」」           「」         「」」           「」         「」」           「」         「」」           「」         「」」           「」         「」」           「」         「」           「」         「」 <trtr>         「」         「」</trtr> | 而赴遠乍排業而出為以明時久遭<br>為察察之為一一<br>。<br>一<br>一<br>一<br>一<br>一<br>一<br>一<br>一<br>一<br>一<br>一<br>一<br>一<br>一<br>一<br>一<br>一                                                                                                    | 駱賓王文集(      |
|                                                                                                    | 所之宵映如夜光之暗投遊將<br>一葉之已落知四運之將終<br>大<br>一葉之已落知四運之將<br>一葉之已落知四運之將<br>一葉之已落知四運之將<br>一葉之已落知四運之將<br>一葉之已落知四運之<br>將<br>一葉之已落知四運之<br>將<br>於<br>一葉之已<br>之<br>前<br>一<br>葉<br>之<br>已<br>落<br>知<br>四<br>電<br>告<br>令<br>氣<br>而<br>一<br>業<br>之<br>門<br>院<br>告<br>一<br>二<br>第<br>一<br>二<br>第<br>一<br>二<br>第<br>一<br>二<br>第<br>一<br>二<br>第<br>一<br>二<br>第<br>一<br>二<br>第<br>一<br>二<br>第<br>一<br>二<br>第<br>一<br>二<br>第<br>一<br>二<br>第<br>一<br>二<br>第<br>一<br>二<br>二<br>第<br>一<br>二<br>二<br>第<br>一<br>二<br>二<br>二<br>二 | 唐〕駱賓王撰      |

# 3.6 縮放控制

此功能調節圖像的大小。

| 檢索 版本對照 版本速查 背景音色                  | 常用字典                                      | <u> </u>   |
|------------------------------------|-------------------------------------------|------------|
| 名が「子風特決」派式の人 禄加邦之 3<br>縮小 放大 最佳尺寸  | ■ 周在老陳前義不循太海及大南陳                          |            |
| 杵海頭桓之  東                           | 子像子田齡難就子守內拜丈先仲                            |            |
| 出日十十 十 十                           | 居草師武酒徑及豫至先太天賢举<br>堂為力 F 墨到其 · 伊 醫 德 世 德 三 | 世          |
| 具内人人心门                             | 云釋車式留所死南問傳與為日為德                           | 新世         |
| 成牛將末若汝· <b>娶</b>                   | 吾獨上商調赴萬昌徐日天國陳士行                           | 語 説        |
| 不知何即北方                             | <b>大</b>                                  | 卷新         |
| [不賢卑阉無用] 言                         | 不福式間不外形妙所高富天仲為                            | エ          |
| 得值審堅不牛 五                           | <b>行</b> 見去吾席見以常高在書武下舉世                   | È n        |
| 「「「月」」「「「月」」                       | 黄则之不丧水顶時欲以谋值汝範                            | 南南         |
| 旧日或用师質工                            | <b>房</b> 成態禮版王演美超先思蘇漢南登<br>唐之略極主線輸世委正官相平直 | 部部         |
| 《喜菜謀事降值 目】                         | →→ 則見有許薄土→绝之皆宜之與攪                         |            |
| 全省外ナルロス                            | <b>鄙禮何叔白米隻俗谢貴反末人</b> 響                    | 劉劉         |
| 逐為苏外日日一丁                           | 各如不重拿飯以前承載為國有有                            | 孝義         |
| 恐出宫武大陆 冠                           | 之此,可用日外後後不加至至但 心 素商欲芳漬為漢得害用荒清             | 际发注撰       |
| · 序问 丘 矾 八 / 八 / 一                 | 已 宏容府為酒諸書在為事為天                            |            |
| 軍事官家支番 世                           | 復漢嚴君藉中公日臺豫外不下                             | 「「「「「「「」」」 |
| 1-10万楼丰空箭                          | 年 紀之元以泰所徐還早戚補之<br>全 日野入難於圖羅發大豪除去          |            |
|                                    | ●子 蕃天解置以雖字章守横日汝                           |            |
| <<br>到 首 頁 上 一 頁 下 一 頁 刻 木 頁 轉 到 1 | -210页 世說新語 世說新語卷上之上 四部叢刊景明哀氏嘉             |            |

| 檢索 版本對照 版本速查 背景音色 常用字典                                  |                  |    |    |    |   |         |     |     |     |    |    |    |     |    |        |     |    | @          | _× |
|---------------------------------------------------------|------------------|----|----|----|---|---------|-----|-----|-----|----|----|----|-----|----|--------|-----|----|------------|----|
| 目錄 字體轉換 版式設定 標點批注 分類收集 下載約                              | 扁蚶               | 原  | 文打 | 丁印 |   |         |     |     |     |    |    |    |     |    |        |     |    |            |    |
| 縮小 放大 最佳尺寸 🛛                                            | 周                | 在  | 老  | 陳  | 前 | 褁       | x   | 孺   | x   | 海  | 及  | 大  | 南   | 陳  | We     | UNE |    | 2          |    |
|                                                         | 子                | 豫  | 子  | 日  | 酹 | 雞       | 就   | 子   | 守   | 内  | 拜  | t  | 先   | 仲  | E      | Ē   |    | _          |    |
|                                                         | 居                | 章  | 師  | 武  | 酒 | 徑       | 及   | 豫   | 至   | 先  | 太  | 夫  | 賢   | 舉  |        | 世   | 21 | - 1        |    |
|                                                         | 常                | 為  | 也  | 王  | 畢 | 到       | 其   | 卓   | 便   | 賢  | 傳  | 當  | 傳   | 言  | We     | 說   | 52 | 7          |    |
|                                                         | 云                | 穉  | 車  | 式  | 窗 | 所       | 死   | 南   | 問   | 傳  | 與  | 為  | 曰   | 為  | 德      | 新   |    | -          | 世  |
|                                                         | 푬                | 獨  | 上  | 商  | 謅 | 赴       | 萬   | 昌   | 徐   | 曰  | 大  | 國  | 陳   | 士  | 行      | 語   | 2  | -          | 説  |
| · · · · · · · · · · · · · · · · · · ·                   | 時                | 設  | 跽  | 容  | 即 | <b></b> | 里   | 人   | 孺   | 蕃  | 將  | 家  | 蕃   | 則  | 第      | 卷   | -  | 5          | 新  |
|                                                         | 月                | -  | 曰  | Ż  | 去 | 隧       | 赴   | 清   | 子   | 為  | 軍  | 掃  | 字   | 行  |        | 上   | 22 | ( <b>;</b> | 語  |
| 以及之脊椎冠不光离行 秦                                            | 不                | 榒  | 式  | 閭  | 不 | 카       | 弔   | 妙   | 所   | 尚  | 竇  | 天  | 仲   | 為  |        | Ż   | 8  |            |    |
| 陸其人勝在日常用券對士 · 赤 上 注 · 注 · 注 · 注 · 注 · · · · · · · · · · | 見                | 去  | 푬  | 席  | 見 | 以       | 常   | 髙   | 在   | 書  | 武  | F  | 舉   | 世  |        | 上   |    |            |    |
| · 在集合使建美游外间日,行 上 · · · · · · · · · · · · · · · · · ·    | 黄                | 则  | Ż  | 不  | 喪 | 水       | 預   | 跱   | 欲   | 2  | 謀  | 俥  | 汝   | 範  | H E    |     |    | 南          | 南  |
| 新聞育年背景大手世、泉宋                                            | 叔                | 懸  | 禮  | 暇  | 王 | 漬       | ŝ.  | 超   | 先   | 忠  | 誅  | 漢  | 南   | 登  | _      | R   |    | 北          | 北  |
| 至中国日太以友保大十二式。<br>軍 <b>官王告</b> 守忠鸟及雷竹•楚                  | 度                | Ż  | 賢  | 燠  | 王 | 綿       | 雞   | 世   | 看   | Æ  | 宦  | 桓  | 平   | 車  |        |     |    | 朝.         | 朝  |
| 陸西北部市 正約开為平 早年<br>外系除于 至 客太陽波 指導 王                      | 則                | 見  | 有  | 許  | 溥 | 4       | 7   | 絶   | Ż   | 僅  | 官  | Ż  | 輿   | 攪  | We     | ł۳  | je | Z.)        |    |
|                                                         | 鄙3               | 禮  | 何  | 叔  | 白 | *       | 隻   | 俗   | 謝   | 貴  | 反  | 末  | 人   | 響  |        |     |    | 劉          | 劉  |
| 秋秋秋日 高市111 (赤)夜)<br>秋秋秋谷 第 天兵迷                          | 否                | 如  | 不  | 重  | 羣 | 飯       | 以   | 前   | 承   | 戚  | 為  | 剧  | 有   | 有  |        | liz | 21 | 孝          | 義  |
| 第以第二部二章子人清 注意 计                                         | Z                | 此  | 可  | 日  | 情 | 白       | 綿   | 後   | 後   | 不由 | 所  | 娶  | 室   | 澄  | Ψe     | 9 H | 87 | 標          | 慶  |
| 朱墉亦昌所:守漢皇下                                              | 15               |    | 汞  | 商  | 欲 | 矛       | 漬   | 為   | 漢   | 得  | 害  | 用  | 荒   | 清  | m a    |     |    | 涯          | 芻  |
|                                                         | Ľ                |    | 宏  | 谷  | 府 | 為       | 酒   | 諸   | 書   | 在  | 為  | 事  | 燕   | 大  |        | 기물  |    | 归          | Η  |
|                                                         | 很                |    | 漢  | 殷  | 君 | 釉       | 4   | 公   | 曰   | 堂  | 深立 | 外  | 不   |    | (III.a |     | ΠĒ | 譜          | 齓  |
|                                                         | 生                |    | 紀  | 2  | 无 |         | 泰山  | 所   | 徐   | 還用 | 早上 | 戚  | 掃   | 2  | M E    | 酒   |    | IC I       |    |
|                                                         | 矢                |    | 日女 | ۱ţ |   | 雞       | 乾   | 刷   | 樨。  | 探  | 太六 | 家山 | 除   | 志  |        | 1 클 | 1  |            |    |
|                                                         | F                |    | 谷  | ~  | 解 | Ĩ       | 以   | 雖   | 子   | 7  | 寸  | 横  | 曰   | 汝  |        |     |    | _          |    |
| 到首頁 上一頁 下一頁 到末頁 轉 到 1 共210頁                             | <del>الل</del> ا | 说新 | 語  |    |   | 世前      | 计断声 | 吾卷. | ĿŻ. | Ł  | 四寺 | 蒙千 | [景] | 明袁 | 氏嘉     | <   |    | _          |    |

## 3.7 標點批註

此功能可在瀏覽原文時添加標點及批語。打開"標點批註",在下拉清單內選擇標點,然後點擊原文 加標點處,即可將標點添加在文字的右下側;選擇"加批註",點擊原文需加批註處,彈出批註編輯框, 在框中輸入批註,點擊"確認"按鈕即可保存,此時原文上會出現批註標識。要查看或修改批註時,點擊 批註標識即可。

| 檢察 版本對照 版本速查 方                                                                                                    | 背景音色 常用字典                                | <u>6-×</u>      |
|----------------------------------------------------------------------------------------------------|------------------------------------------|-----------------|
| ■ <u>Aux 2</u><br><u>Aux 2</u><br><u>A</u> | 2. 2. 2. 2. 2. 2. 2. 2. 2. 2. 2. 2. 2. 2 | 墨客揮犀 〔宋〕彭乘撰 2十篇 |
| 檢索 版本對照 版本速查 5<br>目錄 空體轉換 版式設定 標墨                                                                                                    | 异爱音色 常用学典<br>6.19注 ②酒洗瓶 下葉編輯 原文打印        | <b>6</b> -×     |
| 具言城之虛實先是城之妾夫婦罪當死行欲以一食殺士妻違氏一時難以三後全里之妻之子婦罪當死一一城後全里之子婦罪當死一城後全里之之妻、大平軍小人一城後全里之之妻、大平軍不獨生也詞之人一次後之王之妻、                                                                                                    | 王 延 經 經 經 經 經 經 經 經 經 經 經 經 經 經 經 經 經 經  | 墨客揮犀            |

提示:選擇"刪除單個標點",然後點擊所加標點即可將之刪除。選擇"刪除單條批註",然後點擊 所加批註之標識即可將之刪除。選擇"刪除全部標點批註",則當前頁所有已加標點批註將全部消失。

# 3.8 分類收集

此功能可收藏幷分類管理所查閱的資料。打開"分類收集",單擊"創建類目"鈕,看到添加的"新 建類目"節點,該節點默認為編輯狀態,可以重命名。如要添加下級類目,則可選中某類目後再單擊"創 建類目",可在該類目下創建子類目。選中目標類目,點擊"添加書簽"按鈕,即可把當前頁添加到該類 目下。

| ●翻譯唱 ■翻編 ◎ 3 齊越間約轉宜齊問故故侵取時間而貢與將以間 ◎ 翻編 章 遊巷而曰率死耳絶曰不作伐含天曰述與晉伐國曰 ◎ 錄畫 ◎ 該大然道為夫乎桓為此因以子何其聖疆會為何                                                                                                    |
|----------------------------------------------------------------------------------------------------|
| 馬侯吳越諸生以明之援<br>臺也<br>之<br>北子耻之以明之<br>之<br>始<br>其<br>此<br>此<br>一<br>起<br>之<br>始<br>書<br>東<br>此<br>山<br>之<br>始<br>書<br>妻<br>此<br>山<br>之<br>始<br>書<br>妻<br>史<br>此<br>句<br>公<br>中<br>書<br>妻<br>史<br>山<br>山<br>六<br>宗<br>詩<br>建<br>史<br>山<br>山<br>六<br>宗<br>寺<br>世<br>之<br>紀<br>書<br>記<br>一<br>二<br>之<br>純<br>書<br>記<br>一<br>二<br>之<br>純<br>書<br>記<br>一<br>二<br>之<br>純<br>書<br>記<br>一<br>二<br>之<br>純<br>書<br>記<br>一<br>二<br>之<br>純<br>書<br>之<br>純<br>之<br>始<br>書<br>記<br>一<br>二<br>二<br>二<br>紀<br>之<br>純<br>之<br>約<br>之<br>絶<br>書<br>記<br>一<br>二<br>二<br>紀<br>之<br>純<br>之<br>約<br>之<br>絶<br>書<br>記<br>一<br>二<br>二<br>紀<br>之<br>純<br>之<br>約<br>之<br>純<br>書<br>記<br>一<br>二<br>二<br>紀<br>之<br>約<br>一<br>二<br>紀<br>之<br>二<br>紀<br>之<br>一<br>二<br>紀<br>之<br>一<br>二<br>紀<br>之<br>一<br>二<br>紀<br>之<br>二<br>見<br>之<br>二<br>紀<br>之<br>一<br>二<br>紀<br>之<br>一<br>二<br>二<br>二<br>二<br>二<br>二<br>二<br>二<br>二<br>二<br>二<br>二<br>二<br>二<br>二<br>二<br>二<br>二 |

| 檢索 版本對              | 力照 版本速查                                            | 背景音色 常月                               | 月字典                                                                                                    | S of the En                                 |                                                                                              |                                                     |
|---------------------|----------------------------------------------------|---------------------------------------|----------------------------------------------------------------------------------------------------|---------------------------------------------|----------------------------------------------------------------------------------------------|-----------------------------------------------------|
| <ul> <li></li></ul> | す照 版本速查<br>₩ 2 0 0 0 0 0 0 0 0 0 0 0 0 0 0 0 0 0 0 | 1 1 1 1 1 1 1 1 1 1 1 1 1 1 1 1 1 1 1 | ▲<br>●<br>●<br>●<br>一間曰然越專其功而有之何不第<br>●<br>●<br>●<br>●<br>●<br>●<br>●<br>●<br>●<br>●<br>●<br>●<br>●<br>●<br>●<br>●<br>●<br>●<br>● | · 齋絕乎曰桓公中國兵疆霸世之<br>時间曰桓公九合諸侯一匡天下任<br>故不為記明矣 | 故作此者貴其內能自約外能絕<br>政舎以道沛歸於宋浮陵以付楚<br>問曰何不稱越經書記而言絕乎<br>而述其事也<br>一個一個不稱越經書記而言絕乎<br>一個一個不稱越經書記而言絕乎 | □□□□□□□□□□□□□□□□□□□□□□□□□□□□□□□□□□□□□               |
|                     | т.—. <b>н</b> эн <del>х</del> н                    | · 文部七年真思告身克之<br>子胥之教霸世甚久北陵            | 一而卒本吴太伯為曰小故與越專其功而有之也事周室行霸琅邪船自省                                                                                                    | 後威凌諸侯服疆楚何不言                                 | 人也賢者所述不可斷絕人也賢者所述不可斷絕                                                                         | 以言之按春秋序濟會皆<br>二十二二二二二二二二二二二二二二二二二二二二二二二二二二二二二二二二二二二 |

| 檢索 版本對照 版本速查 背景音                                                                                         | 色 常用字典                                                                        |         |  |  |  |  |  |  |  |
|----------------------------------------------------------------------------------------------------|-------------------------------------------------------------------------------|---------|--|--|--|--|--|--|--|
| 目錄 字體轉換 版式設定 標點批注 分類收集 下載編輯 原文打印                                                                         |                                                                               |         |  |  |  |  |  |  |  |
| ●創建類目         ●删除類目         図           ●読む目報         ●删除書簽         ●           面         分類收集         ● | 通意子交也之主吴於臣玉大教群故結賞王禦<br>有孫燕馬矣絕臨迹之王闔開財敗可臣假交之之者                                  | ?<br>「害 |  |  |  |  |  |  |  |
| □ Ⅲ 吴越之爭<br>□ ① <u>Ⅲ 子類</u><br>□ ② <u>Ⅲ 子育</u><br>■ 赵独君第1頁<br>● 十七史百將傳第12頁                               | 所子燕於恐不不臣不不問之寶齊幸之節者其心不不日趙是侍出測之同寤而善卓人無上子立能故察                                    | 足下之     |  |  |  |  |  |  |  |
|                                                                                                    | 她我們以照照忘之上望元天作了輕非不認石當取元<br>李毅地為王者聲罪計是論王者珍卒故謀以之者以王<br>牧不則客複不忠以也以之遠不器銳受父身士處書之    | 之義故     |  |  |  |  |  |  |  |
|                                                                                                    | 取合卿以察臣幸離至可述必盡兵令兄得也之對所<br>莒交樂樂疏去為燬於以至善收長而以察臣故臣以<br>即熱熱熱這國利長入之敗成入照了及千百家開京       | 遁逃      |  |  |  |  |  |  |  |
|                                                                                                    | 一, 叶毅毅毅逐國州寺八五,北成八連,小為了,病宗南國<br>墨約卒子之不義之江功夫善燕至辭亞燕觀能賢幸<br>是楚于樂行潔之誹而故差始五國以卿先先而聖臣 | 走道今     |  |  |  |  |  |  |  |
| ۲<br>آن                                                                                                  | 也趙趙間故其所謗不沈弗者伯齊天臣王王授之之<br>韓 為敢名不墮化子是不以王之竊過之官君理                                 | 足下      |  |  |  |  |  |  |  |
| 著作した。                                                                                                    | 之 國書雖出王免而赐善功而先自周也成以不 是 君以不也之身不之終未走王知之見功祿白                                     | 、人數     |  |  |  |  |  |  |  |
| 53<br>2<br>2                                                                                             | 以 而開佞臣名立悔鸱昔有莒之自賓有之私臣<br>伐 樂唯數開臣功子夷伍及僅靈以客高君親之                                  | 之以四     |  |  |  |  |  |  |  |
|                                                                                                    | 一 賢 服若平古之以倉向丁元以受為之世也具所<br>又 往王教之所明不浮胥王身命奉中主論功以<br>日 來之于君大先早之說者魚擊令立之行多事        | 非臣死     |  |  |  |  |  |  |  |
| 到首頁 上一頁 下一頁 到末頁 轉 到 12                                                                                   | · · · · · · · · · · · · · · · · · · ·                                         | 侍       |  |  |  |  |  |  |  |

**提示**:要查看書簽,單擊該書簽即可進入對應的全文頁。要刪除書簽,選中該書簽,點擊"刪除書簽" 即可。如選中類目,點擊"刪除類目",則可將此類目及其下所有書簽全部刪除。

#### 3.9 下載編輯

可以下載全文進行編輯或復製、剪切到其他地方。點擊"下載",彈出對話方框,方框內顯示當前頁 原文,可在此方框內對原文進行添加、刪削、修改及排版等編輯工作。拖動鼠標覆蓋要拷貝的原文,然後 點擊"復製";再打開 Word 文檔或寫字板、記事本,用鼠標點擊要拷貝的位置,然後從"編輯"下拉菜 單選擇"粘貼",此時選中的原文被拷貝到 Word 文檔或寫字板、記事本中。

| <b>44.山語録</b> [明]章戀撰<br>「一一物不知一物處置不得使與天地之戰以成形得天地之戰以為將<br>一一物不知一物處置不得使與天地之戰以成形得天地之戰以成形得天地之戰以成形得天地之戰以成形。<br>一一物不知一物處置不得使與天地之戰以成形。<br>一一物不知一物處置不得使與天地之戰以成形。<br>一一物不知一物處置不得使與天地之戰以成形。<br>一一物不知一物處置不得使與天地之戰以成形。<br>一一物不知一物處置不得使與天地之戰以成形。<br>一一物不知一物處置不得使與天地之戰以成形。<br>一一物不知一物處置不得使與天地之戰以成形。<br>一一物不知一物處置不得使與天地之戰以成形。<br>一一物不知一物處置不得使與天地之戰以成形。<br>一一物不知一物處置不得使與天地之戰」<br>一一一一一一一一一一一一一一一一一一一一一一一一一一一一一一一一一一一一 | 检察 版本對照 版本速查 背景音色 常用字典 6                                                                                                    |
|----------------------------------------------------------------------------------------------------|----------------------------------------------------------------------------------------------------|
|                                                                                                    | <b>概山語録</b> 明 章懋撰<br>零事有未所建築<br>業工<br>要新<br>業工<br>要新<br>要新<br>要新<br>要新<br>要新<br>是、生謂<br>要新<br>」<br>」<br>」<br>」<br>」<br>」<br>」<br>」<br>」<br>」<br>」<br>」<br>」 |

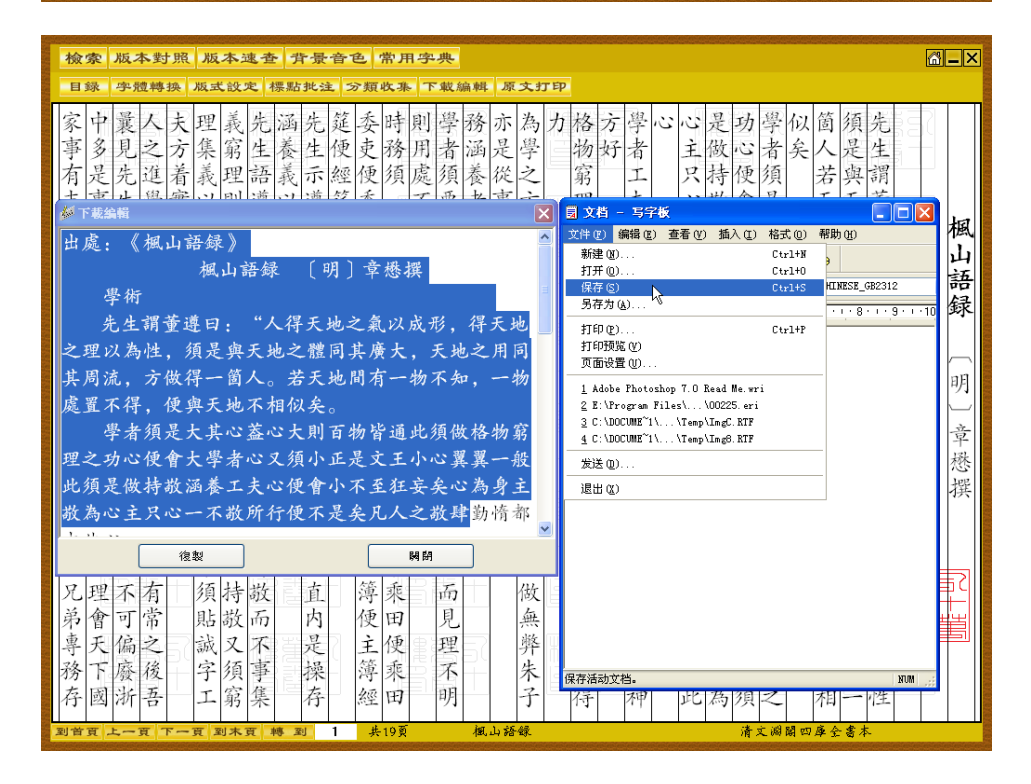

提示:用戶的下載權限和下載字數在服務端控制。

# 3.10 原文打印

可以打印該書的一頁或多頁。

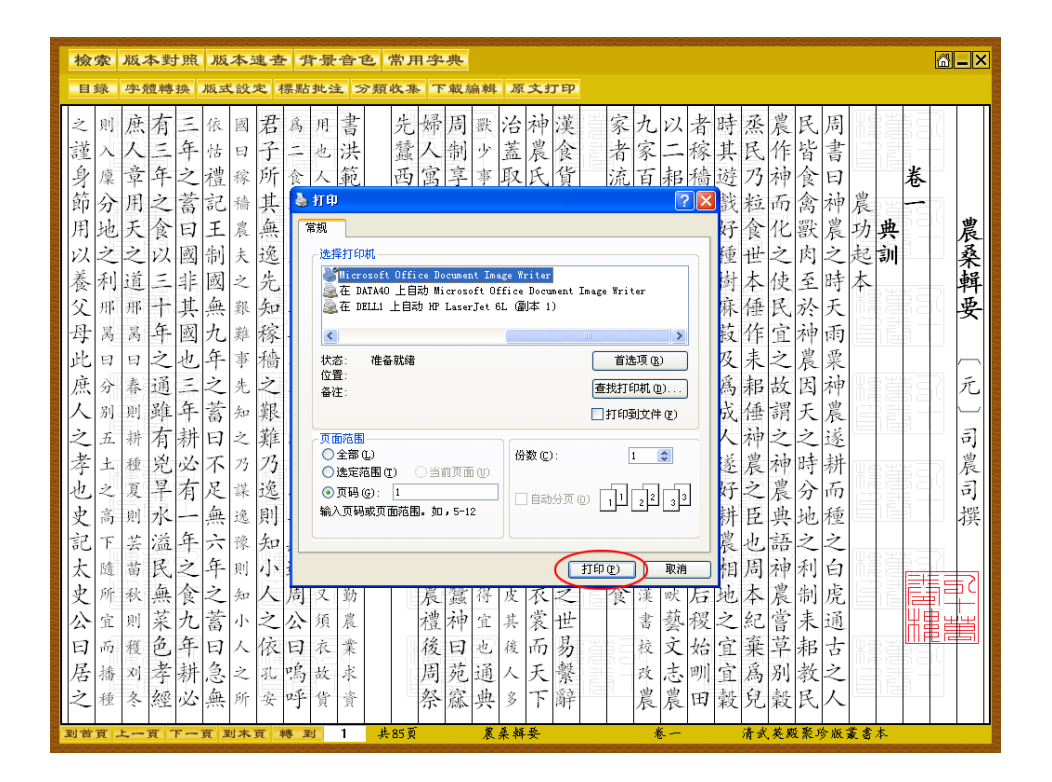

提示:用戶的打印權限和打印頁數在服務端控制。

# 4、工具簡介

2 種輔助工具:版本速查、常用字典。

#### 4.1 版本速查

此工具可快速查明各書的版本和藏所。 打開"版本速查",輸入書名,點擊"查詢",可見該書的版本及藏所。點擊某一版本的某一藏所,可見更多信息,如殘缺、題跋等。

| 輸入書名 歳時廣記  【 査 i            | 国<br>記<br>注<br>愛<br>が<br>ERUDITION<br>重<br>前<br>結<br>果 |
|-----------------------------|--------------------------------------------------------|
| 版本                          | 藏 所   ▲                                                |
| 明抄本明格致叢書本                   | 天一閣文物保管所<br>上海耕書出版社圖書館<br>首都圖書館<br>國家圖書館               |
| 明刻本                         | 國家圖書館<br>上海圖書館<br>中共北京市委圖書館                            |
| 清抄本                         |                                                        |
| <u>清封庆嘉隆移沙本</u><br>清十萬卷樓叢書本 | 國逐漸資調<br>杭州大學圖書館<br>首都圖書館<br>中國科學院圖書館<br>北京大學圖書館       |
| •                           |                                                        |
| 提示:請按中國基本古籍庫登               | 全錄的書名查詢。用鼠標雙聚藏所名可見詳細說明。                                |

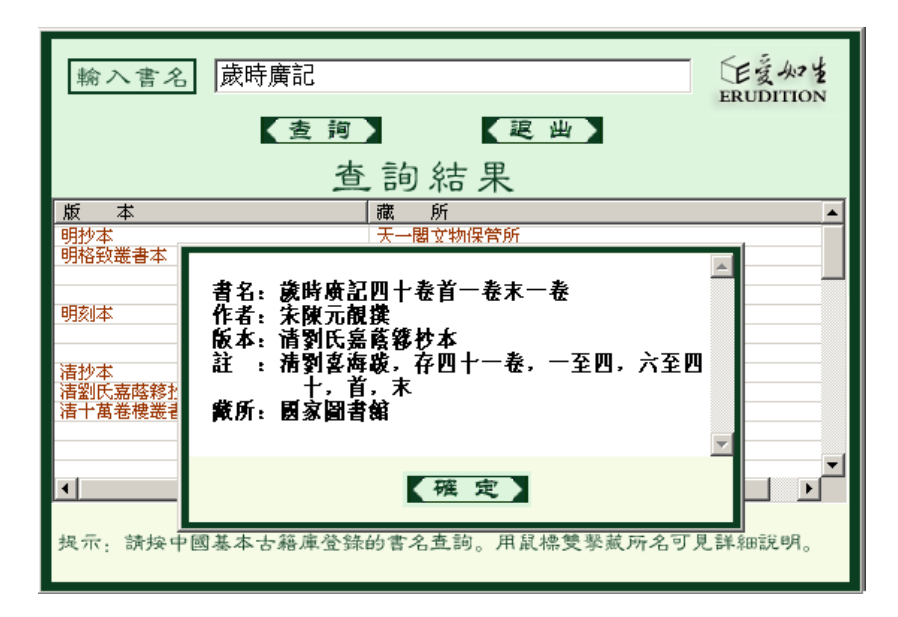

提示:版本速查所收僅為大陸各藏所的版本。

## 4.2 常用字典

此工具可快速查明常用字的發音和含義。打開"常用字典",在"輸入漢字"處輸入要查之字,後 點擊"確定",可看到該字的發音和釋義。如選擇"輸入筆劃"或"輸入拼音"或"輸入部首",點擊 "確定"後會彈出字表,在字表中找到並點擊要查之字即可看到該字的發音和釋義。計算機音頻設備正常 的用戶,點擊字音前的小喇叭圖標,還可聽到該字的讀音。

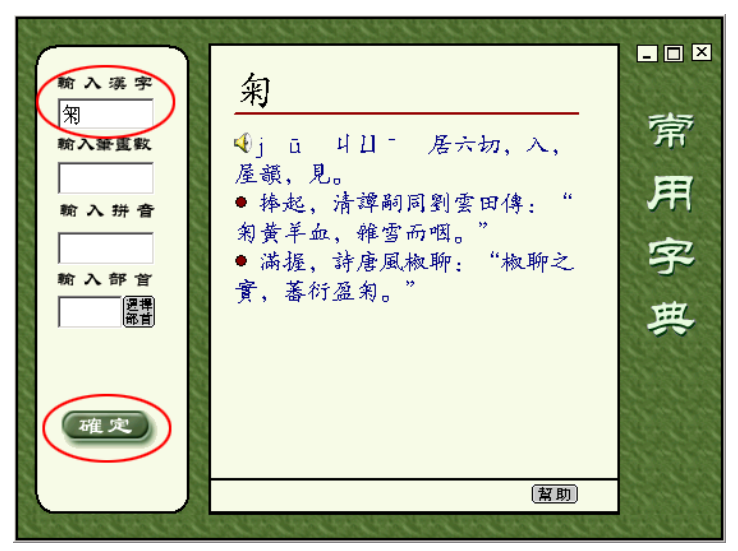

**提示**:常用字典共收字 15,000 個。

#### 5. 糾錯勘誤

古人雲: "校書如掃落葉"。《中國基本古籍庫》的全文數據雖經反復校改,仍然存在錯誤。希望 用戶朋友不吝賜教,發現錯誤請使用糾錯勘誤功能提交,以便有關人員及時糾正,使《中國基本古 籍庫》最終能夠成為一個學術界可以信賴和引用的古籍善本庫。謝謝。

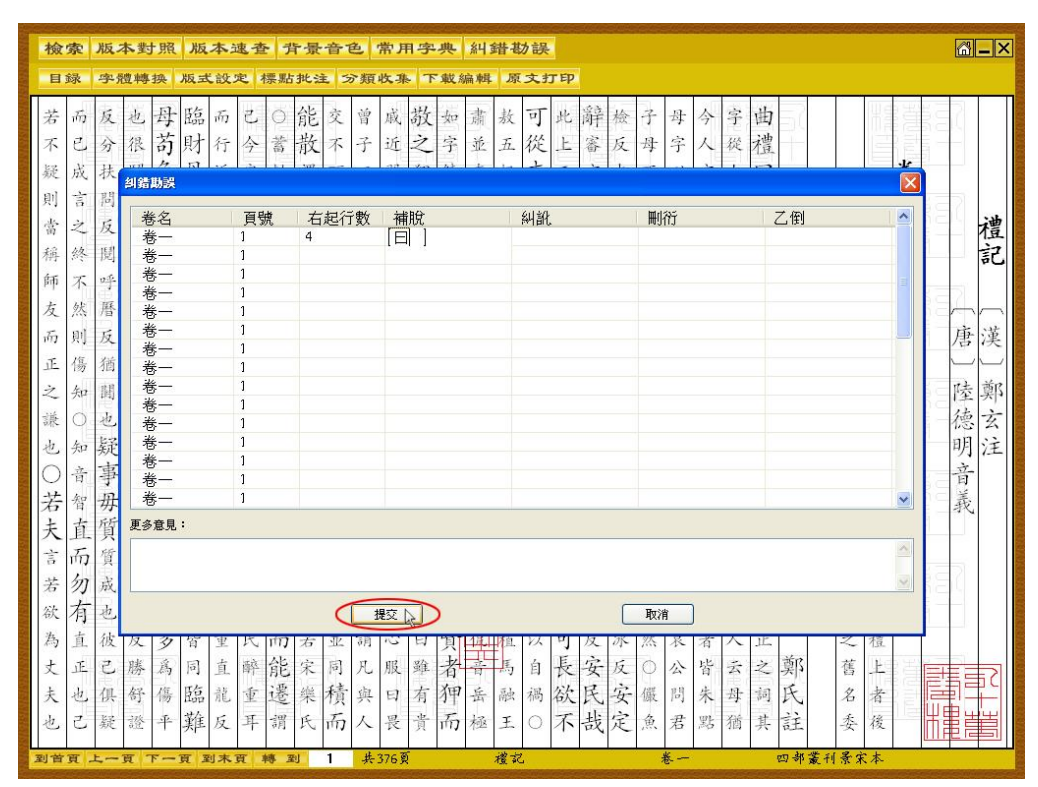

使用方法:點擊糾錯勘誤按鈕,彈出對話框,填入右起行數數字及具體錯誤和更多意見,點擊提交按鈕。